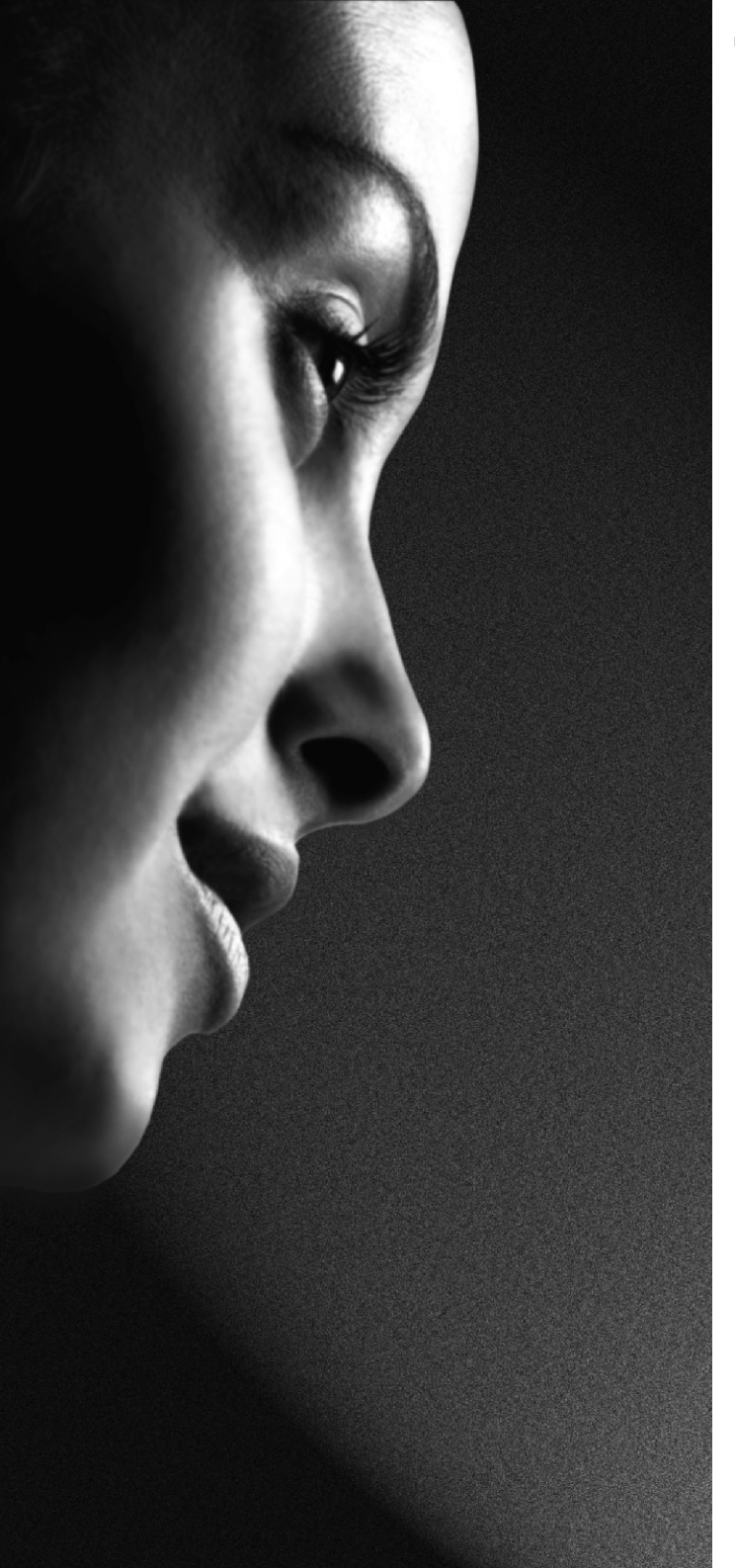

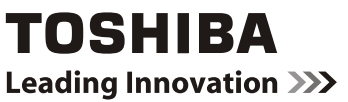

# 19DL833G 22DL833G

ЦИФРОВАЯ серия

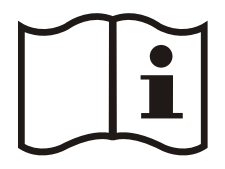

РУКОВОДСТВО ВЛАДЕЛЬЦА

# Contents

۲

| Меры предосторожности                    | 3     | Пер           |
|------------------------------------------|-------|---------------|
| Циркуляция воздуха                       | 3     | Бло           |
| Повреждения от нагрева                   | 3     | Просм         |
| Сеть электропитания                      | 3     | элект         |
| Предупреждение                           | 3     | Ото           |
| Необходимо                               | 3     | Эле           |
| Не допускается                           | 3     | Вырор         |
| Установка и важная информация            | 4     | Hac           |
| СТАТЬЯ О СНЯТИИ ОТВЕТСТВЕННОСТИ          | 4     | Я             |
| Важная информация по технике безопасност | и.5   | Т             |
| Снятие подставки                         | 7     | Цифр          |
| Пульт дистанционного управления          | 8     | олоки         |
| Установка батарей и рабочий диапазон     |       |               |
| пульта дистанционного управления         | 8     | БЛС           |
| Подключение внешнего оборудования        | 9     | БЛС           |
| Подключение устройства                   |       | OT 3          |
| HDMI® или DVI к входу HDMI               | 10    | Jan           |
| Подключение устройства HDMI              | 10    | ycti<br>Koudu |
| Подключение устройства DVI               | 10    | конфі         |
| Подключение компьютера                   | 11    | КОН           |
| Подключение компьютера                   | 11    | Реж           |
| Подключение запоминающего устройства US  | SB 11 | KOH           |
| Подключение                              |       | Ярк           |
| запоминающего устройства USB             | 11    | Pe3           |
| Подключение                              |       | Цве           |
| запоминающего устройства USB             | 11    |               |
| Режим энергосбережения                   | 12    |               |
| Информация об охране окружающей средн    | ы 12  | Mar           |
| Управление телевизором                   | 13    | Сбг           |
| Включение                                | 13    | Измен         |
| Using the Remote Control                 |       | Kouch         |
| Использование панели управления и        |       | Loc           |
| подключений на телевизоре                | 13    |               |
| Первая установка                         | 14    |               |
| Автоматическая настройка                 | 15    | Fon           |
| Автоматическая настройка                 | 15    | Ben           |
| Тонкая настройка вручную.                |       | Син           |
| тонкая настройка аналоговых каналов      | 16    | Фаз           |
| Поиск цифровых каналов вручную           | 16    | Конф          |
| Поиск цифровых                           |       | Кон           |
| кабельных каналов вручную                | 16    | Опе           |
| Ручной поиск аналоговых каналов          | 16    | мен           |
| Тонкая настройка аналоговых каналов      | 16    | Гро           |
| Общее управление                         | 17    | Экв           |
| Стерео и двуязычные передачи             | 17    | Бал           |
| Показ субтитров                          | 17    | Hay           |
| Просмотр главного меню                   | 17    | AVL           |
| Управление звуком и отключение звука     | 17    | Dyn           |
| Выбор позиций программ                   | 17    | Цис           |
| Список каналов, сортировка               | 4.0   | Управ         |
| программ, олокировка программ            | 18    | Кон           |
| Отображение списка каналов               | 18    | Прс           |
| Перемещение канала                       | 18    | Усл           |
| удаление канала                          | 18    | Язь           |
| P                                        | усски | й -1-         |
|                                          |       |               |

۲

| Переименование канала<br>Блокировка канала                                        | 18<br>18 | Ру   |
|-----------------------------------------------------------------------------------|----------|------|
| Просмотр информационного банера, электронная программа передач                    | 19       | сски |
| Отображение информационного баннера<br>Электронная программа передач              | 19<br>19 | Ν    |
| Выоор языка                                                                       | 20       |      |
| Язык предпочтения                                                                 | 20       |      |
| Текущие настройки                                                                 | 20       |      |
| Цифровые настройки – родительский контроли<br>блокировка меню, установка ПИН-кода | ,<br>21  |      |
| Просмотр меню родительского контроля                                              | 21       |      |
| Блокировка меню                                                                   | 21       |      |
| Влокировка в зависимости<br>от зрепости зрителей (*)                              | 21       |      |
| Замок от летей                                                                    | 21       |      |
| Установка PIN-кода                                                                | 21       |      |
| Конфигурация настроек изображения                                                 | 22       |      |
| Конфигурация настроек изображения                                                 | 22       |      |
| Режим изображения                                                                 | 22       |      |
| Контрастность                                                                     | 22       |      |
| Яркость                                                                           | 22       |      |
| Резкость                                                                          | 22       |      |
|                                                                                   | 22       |      |
| Томпоратира цв                                                                    | 22       |      |
| Температура цв                                                                    | 22       |      |
| Масштабирование изображения                                                       | 23       |      |
| Сброс                                                                             | 23       |      |
| Изменение формата изображения                                                     | 24       |      |
| Конфигурация настроек изображения РС                                              | 25       |      |
| Настройки изображения РС (*)                                                      | 25       |      |
| Положение изображения РС                                                          | 25       |      |
| Автоположение                                                                     | 25       |      |
| Горизонтальная позиция                                                            | 25       |      |
| Вертикальная позиция                                                              | 25       |      |
| Синхросигнал                                                                      | 25       |      |
|                                                                                   | 25       |      |
| Конфилурация настроек звука                                                       | 20       |      |
| Операции с эпементами                                                             | 20       |      |
| меню настройки звука                                                              | 26       |      |
| Громкость                                                                         | 26       |      |
| Эквалайзер (только для динамика)                                                  | 26       |      |
| Баланс (только для динамика)                                                      | 26       |      |
| Наушники                                                                          | 26       |      |
| AVL                                                                               | 26       |      |
| Dynamic Bass                                                                      | 26       |      |
| цифровои выход                                                                    | 26       |      |
| управление меню настроек, условный доступ.                                        | 21       |      |
| конфигурация настроек телевизора                                                  | 27       |      |
| просмотр плавного меню<br>Усповный доступ                                         | 21<br>27 |      |
| Язык                                                                              | 27       |      |
| · · · · · · · · · · · · · · · · · · ·                                             |          |      |

19&22DL833\_DVD\_A01\_MB60\_[RU]\_(01-TV)\_(IB\_INTERNET)\_DVB-TC

12.05.2011 16:21:24

| Родительские настройки                         | 27       |
|------------------------------------------------|----------|
| Таимеры                                        | 27       |
| Пастроики даты и времени                       | 21       |
| ИСТОЧНИКИ                                      | 21       |
| Прочие настроики                               | 21       |
| Использование модуля условного доступа         | 27       |
| настроика таимеров,<br>настройка даты/ времени | 28       |
| Таймеры                                        | 28       |
| Установка таймера спящего режима               | 28       |
| Установка таймеров программ                    | 28       |
| Конфигурация настроек Дата/Время               | 28       |
| Настройка источника.                           |          |
| другие кнопки управления                       | 29       |
| Конфигурация настроек источника                | 29       |
| Выбор входа                                    | 29       |
| Конфигурация прочих                            |          |
| настроек – общие настройки                     | 29       |
| Управление                                     | 29       |
| Максимальное время отображения меню            | 29       |
| Сканирование Кодированных каналов              | 29       |
| Другие кнопки управления                       | 30       |
| Полсветка                                      | 30       |
| Режим энергосбережения                         | 30       |
| Синий фон                                      | 30       |
| Обновление программного обеспечения            | 30       |
| Лля спабослышащих                              | 30       |
|                                                | 30       |
|                                                | 31       |
| Тип теперецизиия                               | 31       |
| Тип телевещания<br>Функция Standby Search (*)  | 31       |
| Функция Standby Search ()                      | 31       |
| Язык тепетекста                                | 31       |
| Истинный церный церт НОМІ                      | 31       |
|                                                | 32       |
|                                                | 202      |
| Артомотический лиск                            | ა∠<br>ეე |
| Автоматический пуск                            | ა∠<br>ეე |
| Воспроизведение мез-файлов                     | ა∠<br>22 |
| Просмотр ЭРО-файлов                            | 22       |
| Функция слаидшоу                               | 33       |
| Воспроизведение видео                          | აა<br>ე₄ |
| Пастроики медиа ораузера                       | 34       |
| Закрытие меди-плеера                           | 34       |
| Аналоговый текст                               | 35       |
| Аналоговыи текст                               | 35       |
| Использование кнопки ТЕХТ                      | 35       |
| Доступ к суб-страницам                         | 35       |
| Отооражение скрытого текста                    | 35       |
| Удерживание страницы                           | 35       |
| Отооражение первоначальной страницы            | 35       |
|                                                |          |

| Приложение А: Типичные режимы изображения при подключении ПК              | 36 |
|---------------------------------------------------------------------------|----|
| Приложение В: Совместимость сигналов<br>AV и HDMI (Типы входных сигналов) | 37 |
| Приложение С: Поддерживаемые                                              |    |
| форматы файлов для режима USB                                             | 38 |
| Приложение D: Информация о ПИН-коде .                                     | 38 |
| Спецификации и аксессуары                                                 | 39 |
| Информация о лицензии                                                     | 40 |
| Questions and Answers                                                     | 41 |

۲

Русский - 2 -

19&22DL833\_DVD\_A01\_MB60\_[RU]\_(01-TV)\_(IB\_INTERNET)\_DVB-TC

# Меры предосторожности

Данное оборудование было разработано и произведено с соблюдением международных стандартов безопасности однако, как и с любым электрическим устройством, для достижения хороших результатов и безопасной работы необходимо соблюдать меры предосторожности. Пожалуйста, в целях собственной безопасности прочитайте VCCK1 следующие указания. Они имеют общий характер и предназначены для помощи пользователям всех электроприборов. Некоторые пункты могут не иметь отношения к товару, который вы приобрели.

۲

#### Циркуляция воздуха

# Не допускается НЕЛЬЗЯ снимать какую-либо зафиксированную крышку

во избежание поражения опасными напряжениями.

Для обеспечения достаточной вентиляции воздуха вокруг телевизора необходимо оставлять расстояние не менее 10 см. Это предупреждает перегрев телевизора и его возможный выход из строя. Также следует избегать запыленных мест

#### Повреждения от нагрева

Если оставить телевизор на прямом солнечном свете или рядом с нагревательным прибором, телевизор может быть поврежден. Избегайте мест подверженных сильному повышению температуры или влажности, а также мест, где температура с вероятностью может опуститься ниже 5°C

#### Сеть электропитания

Телевизор необходимо подключать только к розетке электропитания с параметрами 220-240 В переменный ток, 50 Гц. УДОСТОВЕРЬТЕСЬ, что телевизор не стоит на шнуре питания. НЕЛЬЗЯ отрезать сетевой штепсель устройства, в состав которого входит специальный фильтр радиопомех. Удаление данного фильтра приведет к ухудшению работы телевизора. Замену плавкого предохранителя можно производить только на утвержденный плавкий предохранитель такого же номинала, крышку предохранителя следует установить заново. ЕСЛИ ВЫ СОМНЕВАЕТЕСЬ, ПОЖАЛУЙСТА, ОБРАТИТЕСЬ ЗА КОНСУЛЬТАЦИЕЙ К ПРОФЕССИОНАЛЬНОМУ ЭЛЕКТРИКУ

#### Предупреждение

Для предотвращения пожара, храните свечи и другие горючие материалы вдали от этого изделия в течении всего времени.

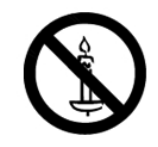

#### Необходимо

НЕОБХОДИМО прочитать инструкции по эксплуатации перед использованием устройства.

НЕОБХОДИМО убедиться в том, что все электрические подключения (включая сетевой штепсель, удлинители, соединения между компонентами устройства) выполнены правильно, в соответствии с инструкциями изготовителя. Необходимо выключать устройство с отключением из розетки прежде, чем выполнять изменение подключений.

НЕОБХОДИМО обратиться к Вашему дилеру при наличии сомнений относительно установки, работы или безопасности оборудования.

НЕОБХОДИМО осторожно обращаться со стеклянными панелями или дверцами оборудования

19&22DL833\_DVD\_A01\_MB60\_[RU]\_(01-TV)\_(IB\_INTERNET)\_DVB-TC 911UK).indd.indd 3

Не допустимо закрывать вентиляционные отверстия оборудования газетами, скатертями, занавесками и т.п. Перегрев приведет к повреждению и сокращению срока службы устройства.

НЕ РАЗРЕШАЕТСЯ допускать проникновения влаги и брызг в электрическое оборудование, а также ставить на оборудование объекты, наполненные жидкостью, например, вазы.

Не допустимо располагать горячие предметы, либо источники открытого огня, такие как зажженные свечи и ночники. на или вблизи устройства. Высокая температура может привести к расплавлению пластмассы и пожару.

Не допустимо использовать самодельные подставки. НЕЛЬЗЯ фиксировать ножки шурупами. Чтобы гарантировать полную безопасность, всегда используйте подставки, одобренные производителем. или ножки с фиксирующими элементами, описанными в инструкции.

Не допустимо оставлять оборудование включенным без присмотра, за исключением тех случаев, когда особо указано, что оно предназначено для работы без обслуживающего персонала либо в режиме ожидания. Отключайте устройство из розетки, убедитесь, что члены вашей семьи знают, как это сделать. Для пожилых людей и людей с ограниченными физическими возможностями могут потребоваться специальные приспособления.

НЕ ДОПУСТИМО продолжать работу устройства если имеются какие-либо сомненья относительно нормальности его работы, или при его повреждении. В этом случае необходимо выключить устройство, отключить его из электрической розетки и проконсультироваться с дилером.

ВНИМАНИЕ – чрезмерное звуковое давление в наушниках может привести к потере слуха.

Прежде всего – никогда не позволяйте кому-либо. особенно детям, засовывать какие-либо предметы в отверстия. гнезда или иные отверстия в корпусе.

НИКОГДА не гадайте и не надейтесь на авось. используя какой-либо электрический прибор. Лучше принять излишние меры предосторожности, чем пожалеть о том, что они не были приняты.

#### ЭЛЕКТРИЧЕСКАЯ РОЗЕТКА ИСПОЛЬЗУЕТСЯ ДЛЯ ОТКЛЮЧЕНИЯ ПРИБОРА И ПОЭТОМУ ДОЛЖНА БЫТЬ ЛЕГКО ДОСТУПНА

Примечание: Интерактивные видео-игры, включающие стрельбу с помощью джойстка типа "пушка" по мишени на экране, могут не работать с данным телевизором

Русский - 3 -

12.05.2011 16:21:25

( )

# Установка и важная информация

#### Выбор места для установки

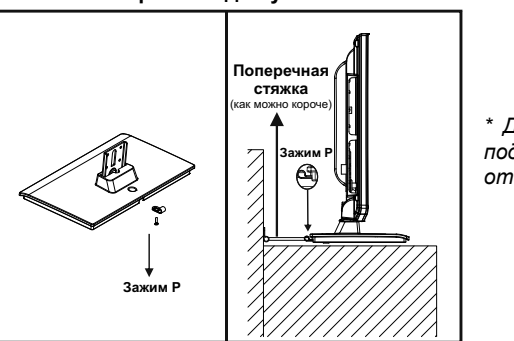

\* Дизайн кнопки и подставки зависит от модели

Положение зажима «Р» на телевизоре зависит от модели

Поместите телевизор вдали от прямых солнечных лучей и источников яркого света. Для комфортного просмотра рекомендуется мягкий отраженный свет. Используйте шторы или жалюзи для предотвращения попадания прямых солнечных лучей на экран.

Поместите телевизор на устойчивую, ровную поверхность, которая удержит вес телевизора. Для поддержания устойчивости и предотвращения переворачивания закрепите телевизор к стене с помощью поперечной стяжки за зажим на задней стенке телевизора. Установите Р-зажим под стойкой, как показано на рисунке выше.

При изготовлении ж/к индикаторных панелей использованы высокоточные технологии высочайшего уровня, однако иногда на некоторых частях экрана может отсутствовать часть изображения или могут иметь место светящиеся пятна. Это не является признаком неисправности.

Убедитесь в том, что телевизор установлен таким образом, что его не могут толкнуть или ударить какие-либо предметы, поскольку давление может сломать или повредить экран. Также убедитесь в том, что мелкие предметы не могут попасть в гнезда или отверстия в корпусе.

#### Очистка экрана и корпуса.

Отключите питание, очистите экран и корпус мягкой, сухой тканью. Для очистки экрана или корпуса не рекомендуется использовать какие-либо полироли или растворители, так как они могут повредить устройство

#### Обратите внимания

Функция цифрового приема данного телевизора работает только в странах, перечисленных в разделе «Страна» (Country) меню первой установки. В зависимости от страны/ региона некоторые из функций телевизора могут оказаться не доступны. Прием дополнительных или измененных услуг в будущем не может быть гарантирован для данного телевизора.

Если удовлетворительное изображение, сформированное станциями, передающими 4:3, услугами телетекста, логотипами идентификации каналов, компьютерным дисплеем, видео-играми, экранными меню и т.д. остается на экране телевизора неопределенно долгое время, то оно может стать слишком ярким. Всегда рекомендуется уменьшить настройки яркости и контраста.

Очень длительное непрерывное использование изображения 4:3 на экране 16:9 может привести к некоторой задержке изображения в границах 4:3. Это не является дефектом ж/к телевизора, и гарантия изготовителя на это не распространяется. Регулярное использование режимов с другим размером предотвратит постоянную задержку.

#### СТАТЬЯ О СНЯТИИ ОТВЕТСТВЕННОСТИ

Ни при каких обстоятельствах компания TOSHIBA не несет ответственности за утрату или повреждение продукта в результате:

і) пожара:

- іі) землетрясения;
- ііі) случайного повреждения;
- iv) намеренного неправильного использования продукта
- v) эксплуатации продукта в ненадлежащих условиях;
- vi) за утрату и/или повреждение, причиненное продукту во время владения третьим лицом;
- vii) любого повреждения или утраты в результате невыполнения инструкций или пренебрежения инструкциями, изложенными в руководстве пользователя;
- viii) любого повреждения или утраты в результате неправильного использования или использования неисправного с присоединенным оборудованием;

Кроме того, ни при каких обстоятельствах компания TOSHIBA не несет ответственности за какую-либо утрату или повреждение, включая, в числе прочего, потерю прибыли, прерывание бизнеса, потерю записанных данных, не зависимо от того, имели ли они место при нормальной эксплуатации при неправильном использовании продукта.

Примечание: По возможности необходимо использовать стеновой кронштейн компании TOSHIBA

Русский - 4 -

19&22DL833\_DVD\_A01\_MB60\_[RU]\_(01-TV)\_(IB\_INTERNET)\_DVB-TC 911UK).indd.indd 4

# Важная информация по технике безопасности

КОГДА ДАННОЕ УСТРОЙСТВО ПОДКЛЮЧЕНО К СТЕНОВОЙ ЭЛЕКТРИЧЕСКОЙ РОЗЕТКЕ, НЕ ПРИБЛИЖАЙТЕ ГЛАЗА К ОТВЕРСТИЯМ, ЧТОБЫ ЗАГЛЯНУТЬ ВНУТРЬ УСТРОЙСТВА. ИСПОЛЬЗОВАНИЕ СРЕДСТВ УПРАВЛЕНИЯ, НАСТРОЙКИ ИЛИ ВЫПОЛНЕНИЕ ПРОЦЕДУР ИНЫМ ОБРАЗОМ, ЧЕМ УКАЗАНО В НАСТОЯЩЕЙ ИНСТРУКЦИИ, МОЖЕТ ПРИВЕСТИ К ОПАСНОСТИ ОБЛУЧЕНИЯ.

# НЕ ОТКРЫВАЙТЕ КРЫШКИ И НЕ ВЫПОЛНЯЙТЕ РЕМОНТ САМОСТОЯТЕЛЬНО. ДЛЯ ВЫПОЛНЕНИЯ РЕМОНТА ОБРАЩАЙТЕСЬ К КВАЛИФИЦИРОВАННОМУ ПЕРСОНАЛУ.

## Предупреждение в связи с наушниками

Громкая музыка может нанести необратимый вред вашему слуху. Не устанавливайте высокий уровень громкости при прослушивании через наушники, особенно в течение длительного времени.

## Информация о функции DVB-T

• Любая функция, связанная с цифровым телевиденьем (с логотипом DVB) доступна только в пределах страны или региона, где передаются данные сигналы. Уточните у продавцов, возможен ли прием сигнала DVB-T там, где вы живете.

• Даже если телевизор соответствует спецификациям DVB-T, это не гарантирует его совместимость с цифровыми передачами DVB-T в будущем.

• Некоторые функции цифрового телевиденья могут оказаться недоступными в некоторых странах.

• Система DVB-T данного телевизора представляет собой FTA (свободное вещание).

 DVB – это зарегистрированная торговая марка организации DVB Project. Данный логотип указывает на то, что данный продукт соответствует требованиям Европейского Цифрового Вещания

## Возможное нежелательное воздействие ж/к экрана

Если неподвижное изображение остается на ж/к экране в течение долгого времени, изображение может начать постоянно удерживаться панелью ж/к телевизора, создавая легкий, но постоянный эффект теней. Данный тип повреждения НЕ ВХОДИТ В НАШУ ГАРАНТИЮ. Никогда не оставляйте телевизор включенным в течение долгого времени, когда на нем отображаются изображения следующих форматов:

• неподвижные изображения, такие как биржевые тиккеры, образцы видео-игр, логотипы телевизионных станций и вэб-сайты.

• Особые форматы, которые не используют весь экран. Например, просмотр в стиле почтового ящика (16:9) медиа или нормального изображения (4:3). (Черные полосы появятся вверху и внизу экрана); или просмотр в нормальном стиле (4:3) медиа или широкоэкранного изображения (16:9). (Черные полосы с левой и с правой стороны экрана).

# ВАЖНАЯ ИНФОРМАЦИЯ

## Установка телевизора

Если телевизор не установлен в достаточно устойчивое положение, то возникает потенциальная опасность его падения. Многих травм, в особенности детских, можно избежать, приняв простые меры предосторожности:

- Пользоваться стандартными рекомендациями изготовителя телевизора.
- Использовать только ту мебель, которая может служить надежной опорой телевизору.
- Проследить, чтобы телевизор не свешивался с края опоры.

• Не устанавливать телевизор на высокой мебели (например, шкафах или книжных полках) без закрепления мебели и телевизора на соответствующей опоре.

• Не устанавливать телевизор на ткани или других материалах, помещенных между телевизором и опорной мебелью.

• Разъяснить детям, что влезать на мебель, чтобы добраться до телевизора или пульта управления, опасно

Поместите телевизор на устойчивую, ровную поверхность, которая удержит вес телевизора. Для поддержания устойчивости и предотвращения переворачивания закрепите телевизор к стене с помощью поперечной стяжки за зажим на задней стенке телевизора.

Данное устройство изготовлено в соответствии с действующими нормативами техники безопасности. Следующие советы помогут защитить пользователя от неосторожного использования устройства соответствующей опасности:

Русский - 5 -

19&22DL833\_DVD\_A01\_MB60\_[RU]\_(01-TV)\_(IB\_INTERNET)\_DVB-TC 911UK).indd.indd 5

#### Важная информация по технике безопасности (продолжение)

۲

 Хотя данной устройство изготовлено и проверено со всей тщательностью, прежде чем было отправлено с завода, как и любой электроприбор, возникновение проблем все же возможно. Если Вы заметили дым и избыточное образование тепла или иные неожиданные явления, немедленно отключите штепсель из розетки.

 Убедитесь в том, что устройство в достаточной мере вентилируется. Не допускается размещение устройства вблизи или под занавесками!

 Данный телевизор можно подключать только к электрической сети 220-240 В, переменный ток 50 Гц.
 Не пытайтесь подключить его к любому иному типу источника питания.

 Розетка должна быть установлена вблизи устройства и быть легко доступной.

 Не открывайте данное устройство. Попытка выполнения ремонта неспециалистом может представлять опасность возникновения пожара. Все ремонтные работы должны выполняться только квалифицированным сервисным персоналом.

 Избегайте грызунов. Грызуны (и другие подобные животные) любят перекусывать электрические соединения. Они могут вызвать короткое замыкание и (опасность пожара!) и получить смертельное поражение электрическим током.

 При отключении устройства из розетки всегда держитесь за штепсель. Не тяните за гибкий провод. Перегрузка гибкого провода может вызвать короткое замыкание.
 Для очистки устройства пользуйтесь мягкой, сухой

тканью.

• Установите устройство таким образом, чтобы никто не перешагивал через гибкий провод.

 Данное устройство рекомендуется устанавливать на подставке, не имеющей скачков уплотнения, чтобы избежать падения.

 Обратите внимание, что маленький ребенок может стянуть устройство со стола или шкафа за гибкий провод.
 В результате ребенок может пораниться.

 Не используйте телевизор вблизи источников тепла.
 Корпус и гибкий провод могут быть повреждены интенсивным выделением тепла.

 Экран сделан из стекла и может разбиться в случае повреждения. Соблюдайте осторожность при собирании острых осколков стекла.

 Если вы собираетесь монтировать телевизор на стену, свяжитесь с магазином, в котором Вы покупали телевизор, на предмет консультации и оставьте работы по монтажу профессионалам. Неправильный монтаж может привести к повреждению и/или травмам.

 При монтаже телевизора на стену оставьте расстояние минимум 10 см между задней стороной телевизора и стеной. Расстояние менее 10 см будет препятствовать вентиляции и вызовет перегрев внутренних деталей телевизора, что может привести к неисправности или повреждению телевизора.

Меры предотвращения падения

- Если данные меры не приняты, телевизор может упасть и вызвать повреждение и/или травмы.

- Свяжитесь с магазином, в котором был куплен телевизор, для подробного разъяснения данных мер.

• Когда используется стойка под телевизор

 Убедитесь в том, что телевизор полностью стоит на подставке и размещен по центру.  Не оставляйте дверцы стойки открытой. Вы можете пораниться в результате падения или разбивания телевизора, или можете прищемить палец. Если у Вас есть дети, примите дополнительные меры.

 Избегайте помещения телевизора на любую поверхность, которая может подвергнуться вибрации или ударам.

 Для защиты телевизора во время грозы отключите его от источника переменного тока и отключите антенну.

Осторожно: Не прикасайтесь к к разъему антенны.

• Покидая дом на длительное время, отключайте телевизор из розетки переменного тока в целях безопасности.

 Во время работы телевизор нагревается. Не накрывайте телевизор покрывалами или одеялами, чтобы предотвратить его перегрев.

Вентиляционные отверстия должны быть свободными. Не устанавливайте телевизор вблизи батарей отопления. Не устанавливайте телевизор под прямыми солнечными лучами.

• При помещении на полку оставьте свободное расстояние минимум 10 см вокруг всего телевизора.

 На устройство не должны попадать капли или брызги, на него нельзя ставить наполненные жидкостями предметы, например, вазы.

 Разлитее жидкости внутрь телевизора может вызвать серьезные повреждения. Выключите телевизор и отключите его из электрической розетки, затем проконсультируйтесь с квалифицированным работником сервисной службы прежде, чем пытаться снова использовать телевизор.

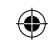

 Конденсация влаги происходит, например, если вы нальете холодное молоко в стакан в теплый день, и на внешней стороне стакана появятся капли воды. Аналогичным образом влага может конденсироваться изнутри собирающих оптических линз - одной из самых важных частей данного телевизора.

• Конденсация влаги происходит в следующих ситуациях:

- При перемещении телевизора из холодного места в теплое.

- При использовании телевизора в комнате, где был только что включен обогреватель.

 При использовании телевизора в таком месте, где прямо на него попадает поток холодного воздуха из кондиционера.

- При использовании телевизора во влажном месте.

• Не допускается использование телевизора в местах, где возможна конденсация влаги.

 Использование телевизора в условиях конденсации влаги может повредить внутренние части и диски телевизора. Подключите шнур питания телевизора к стеновой розетке, включите телевизор, извлеките диски и оставьте его на 2-3 часа. Через 2 или 3 часа телевизор прогреется, и влага испарится. Оставление телевизора подключенным к стеновой розетке поможет предотвратить конденсацию влаги в телевизоре.

 Никогда не помещайте горячие предметы или источники открытого пламени, такие как зажженные свечи или ночники на или вблизи телевизора. Высокая температура может привести к расплавлению пластмассы и пожару.

19&22DL833\_DVD\_A01\_MB60\_[RU]\_(01-TV)\_(IB\_INTERNET)\_DVB-TC

Русский - 6 -

12.05.2011 16:21:26

# Снятие подставки

۲

(1) Осторожно положите телевизор передней стороной вниз на плоскую мягкую поверхность, например, на одеяло. При этом подставка должна свисать за край этой поверхности.

Примечание: При снятии подставки всегда необходимо соблюдать исключительную осторожность, чтобы не повредить ж/к панель.

(2) Отвинтите четыре винта на подставке. Теперь подставку можно снять.

(3) Сняв четыре винта, удерживая подставку на месте, снимите подставку, сдвигая ее с телевизора.

Чля модели 19DL833

Русский - 7 -

۲

۲

# Пульт дистанционного управления

۲

Краткое визуальное руководство по работе с пультом дистанционного управления

| Режим Ожидания/Включения ———                                     |                    | Действие LED<br>Переключить в TV                          |
|------------------------------------------------------------------|--------------------|-----------------------------------------------------------|
| Задержать Изображение ——<br>Моно-Стерео/Двойной I-II ————        |                    | Субтитры вкл/выкл<br>Телетекст                            |
| Выбрать номер<br>телевизионной программы                         | 4 5 6<br>7 8 9     | A                                                         |
| Описание Аудио ———<br>Руководство программы ————                 |                    | Аналоговые/цифровые<br>——— Трансляции<br>———— АV/Источник |
| Быстрые Настройки                                                |                    | МЕНЮ Вкл/Выкл                                             |
| Навигационные Кнопки —                                           |                    | Ок/Подтвердить                                            |
| Выйти из меню ——                                                 |                    | Вернуться в предыдущее меню                               |
| Изменить каналы                                                  |                    | Инфо<br>Изменить громкость                                |
| Задержать Страницу<br>(в ТХТ режиме)<br>Управление Телетекстом—— |                    | —— Открыть (в ТХТ режиме)<br>——— Выключить звук           |
|                                                                  | TOSHIBA<br>CT-8023 |                                                           |

Примечание: Кнопки, которые не отмечены на иллюстрации к эксплуатации дистанционного пульта управления, не функционируют в телевизионном режиме.

# Установка батарей и рабочий диапазон пульта дистанционного управления

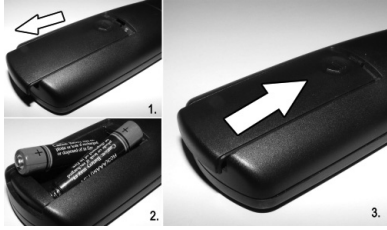

Необходимо снять заднюю крышку, чтобы открыть отсек для батарей и удостовериться, что батареи установлены правильно. Для данного пульта дистанционного управления подходят такие типы батарей, как ААА, IEC R03 1,5В.

Нельзя комбинировать старую использованную батарею с новой, а также использовать различные типы батарей. Полностью разряженные батареи следует сразу же извлечь для предотвращения протекания кислоты в батарейный отсек. Использованные батареи необходимо поместить в специальное место захоронения отходов.

Предупреждение: Батареи нельзя подвергать чрезмерному воздействию тепла, в частности, солнечного света, огня и пр.

Пульт дистанционного управления не будет работать на расстоянии, превышающем 5 метров или под углом свыше 30 градусов по отношению к центру телевизора. Если рабочий диапазон уменьшился, возможно, необходимо заменить батареи.

Русский - 8 -

19&22DL833\_DVD\_A01\_MB60\_[RU]\_(01-TV)\_(IB\_INTERNET)\_DVB-TC()11UK).indd.indd 8

12.05.2011 16:21:28

# Подключение внешнего оборудования

Перед подключением каких-либо внешних устройств отключите штепсель из стеновой розетки

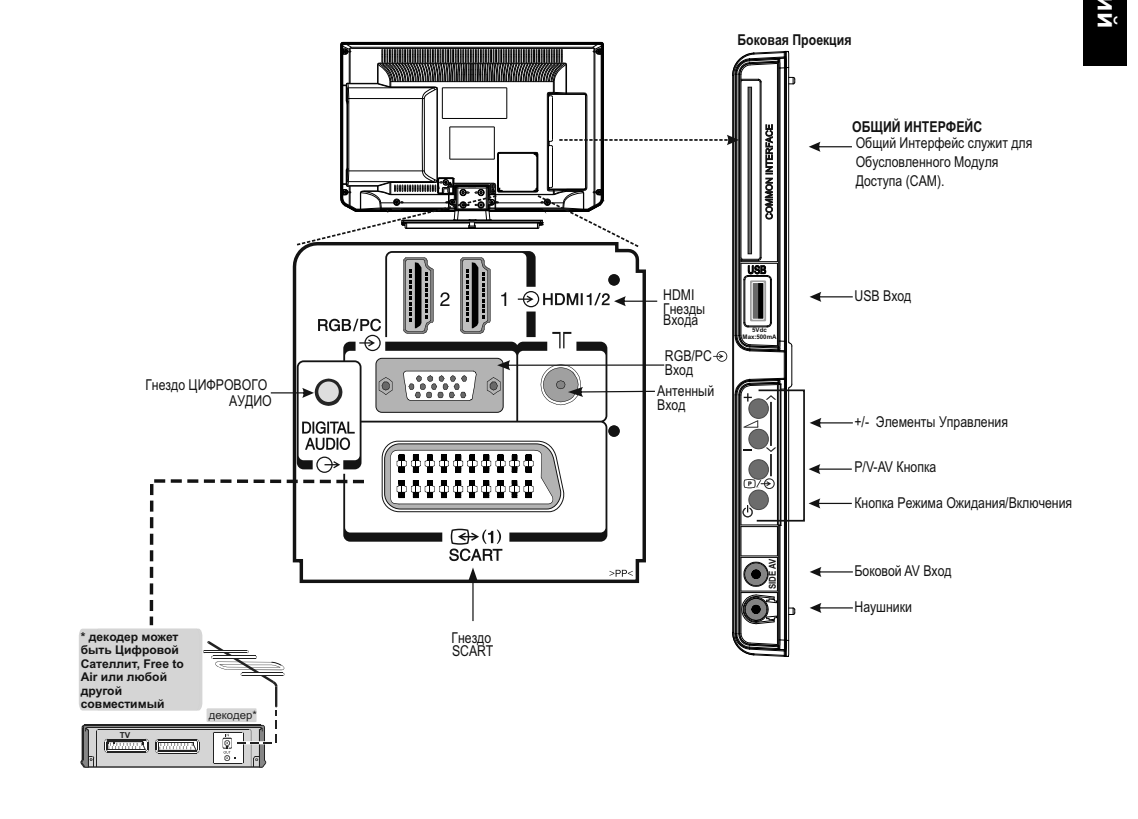

Антенный кабель...... Подключите антену в гнездо ANT.на задней стенке телевизора.

۲

Вывод SCART.....

Если используется декодер или медиа рекордер необходимо, чтобы кабель scart был подключен к телевизору.

Перед запуском первой установки переключите все подключенные устройства в режим ожидания.

Гнездо DIGITAL AUDIO позволяет подключение соответствующей системы объемного звука.

HDMI® (High-Definition Multimedia Interface) предназначен для использования с DVD- декодером или иным устройством с цифровым аудио- и видеовыходом. Он лучше всего работает с видеосигналами высокой четкости 1080і и 1080р, однако сигналы VGA, 480і, 480р, 576і, 576р и 720р также приемлемы для отображения. Сигналы формата РС также будут отображаться.

ПРИМЕЧАНИЕ: Несмотря на то, что данный телевизор может подключаться к оборудованию HDMI, существует возможность некорректного функционирования определенного оборудования.

К телевизору можно подключить большое разнообразие внешних устройств, поэтому для получения точных указаний следует обращаться к руководствам по данным внешним устройствам.

Если телевизор автоматически переключается на отображение внешнего устройства, вернитесь к нормальному телевиденью, нажав позиционную кнопку желаемой программы. Для возвращения к внешнему устройству нажмите кнопку 🕤 для переключения между внешними источниками.

Независимо от свойств источника, аудиовыход с гнезда DIGITAL AUDIO нельзя скопировать.

Русский - 9 -

19&22DL833\_DVD\_A01\_MB60\_[RU]\_(01-TV)\_(IB\_INTERNET)\_DVB-TC 911UK).indd.indd 9

12.05.2011 16:21:29

Вход HDMI вашего телевизора принимает цифровой аудиосигнал и несжатый цифровой видеосигнал от источника HDMI или несжатый цифровой видеосигнал от устройства-источника DVI (Digital Visual Interface).

Этот вход предназначен для приема программного материала HDCP (защита широкополосного цифрового контента) в цифровой форме от бытового электронного устройства совместимого с EIA/CEA-861-D (такого как видео-приставка или DVD-плеер с выходом HDMI или DVI).

#### ПРИМЕЧАНИЕ:

- Некоторые старые устройства HDMI могут работать неправильно с данным новейшим телевизором HDMI.
- Поддерживаемый аудио формат: Linear PCM, частота 32/44.1/48 кГц.

## Подключение устройства HDMI

Подключение кабеля HDMI (разъем типа A) к контакту HDMI. Для правильной работы рекомендуется использовать кабель HDMI с логотипом HDMI(**напп**).

- Если ваше соединение HDMI пропускает 1080р и/или Ваш телевизор имеет скорость обновления свыше 50 Гц, то Вам потребуется кабель Категории 2. Обычный кабель HDMI/DVI может работать неправильно с данным режимом.
- Кабель HDMI передает как видео, так и аудио.
   Отдельные аналоговые аудиокабели не требуются (см. рисунок).
- ля просмотра видео с устройства HDMI нажмите кнопку
   для выбора HDMI1 или HDMI2.

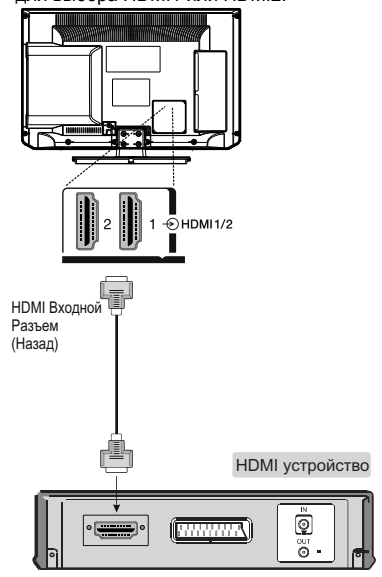

## Подключение устройства DVI

Подключите адапторный кабель HDMI-DVI (разъем HDMI типа A) к контакту HDMI, а аудиокабели – к боковому гнезду AV красным и белым входом прилагаемого соединительного кабеля SIDE AV (см. рисунок).

- • Рекомендуемая длина адапторного кабеля HDMI-DVI составляет 2 м.
- Адапторный кабель HDMI-DVI передает только видео. Необходимы дополнительный аналоговые аудиокабели.

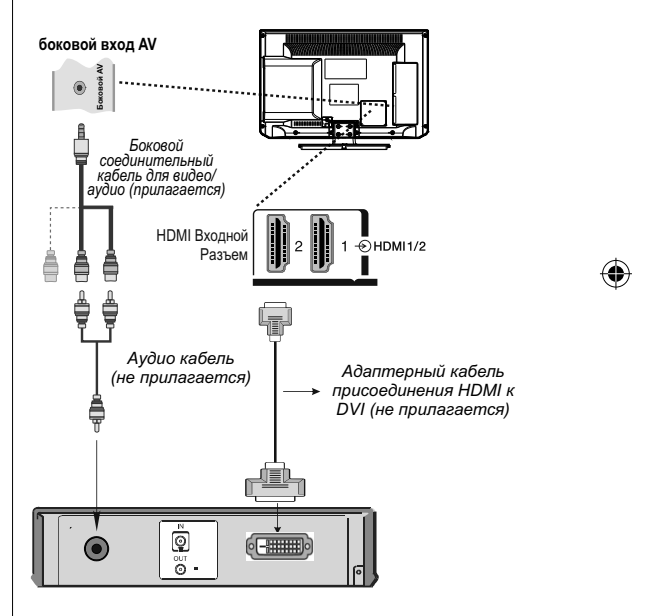

#### ПРИМЕЧАНИЕ:

Для обеспечения правильного сброса устройства HDMI или DVI рекомендуется следовать следующей процедуре:

- При включении электронных устройств сначала включите телевизор, а затем устройство HDMI или DVI.
- При выключении электронных устройств сначала выключите устройство HDMI или DVI, а затем телевизор.

Кабель HDMI-DVI можно подключить к обоим HDMI1/2.

Русский - 10 -

19&22DL833\_DVD\_A01\_MB60\_[RU]\_(01-TV)\_(IB\_INTERNET)\_DVB-TC ) 0110K).indd.indd 10

Подключение устройства HDMI® или DVI к входу HDMI

# Подключение компьютера

۲

#### Подключение компьютера

С помощью подключения RGB/PC - или HDMI можно отображать экран компьютера на телевизор и слушать звук из динамиков телевизора.

При подключении компьютера ко входу RGB/PC телевизора для подключения аудио используйте аналоговый компьютерный кабель RGB (15-pin) и гнездо SIDE AV с аудиокабелем PC (не прилагается). Подключите красный и белый вход прилагаемого соединительного кабеля SIDE AV как показано на рисунке.

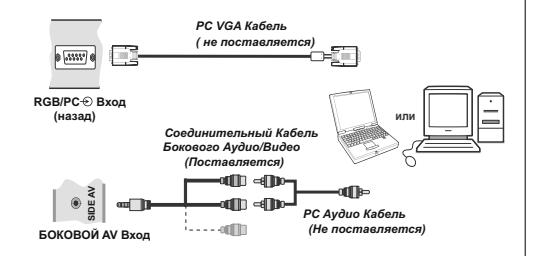

Для использования PC настройте выходное разрешение монитара компьютера, прежде чем подключать PC к телевизору. Для оптимального отображения пользуйтесь функцией настройки PC.

#### ПРИМЕЧАНИЕ:

- Некоторые модели РС невозможно подключить к данному телевизору. Адаптор не нужен для компьютеров с совместимым контактом mini D-sub15-pin.
- В зависимости от названия DVD и спецификаций PC, на котором вы проигрываете DVD-видео, некоторые сцены могут быть пропущены, или вы не сможете сделать паузу во время многоугольных сцен.

19&22DL833\_DVD\_A01\_MB60\_[RU]\_(01-TV)\_(IB\_INTERNET)\_DVB-TC 911UK).indd.indd 11

# Подключение запоминающего устройства USB

۲

## Подключение запоминающего устройства USB

С помощью USB-входа на телевизоре к нему можно подключить USB-диск. Эта функция позволяет просматривать/ воспроизводить музыкальные, фото или видео файлы, сохраненные на запоминающих устройствах USB.

Некоторые виды USB-устройств (например, MP3плейеры) могут оказаться не совместимыми с данным телевизором.

Можно выполнить резервное копирование файлов перед любыми подключениями к телевизору во избежание возможной потери данных. Следует отметить, что производитель не несет ответственности за повреждение файлов или утерю данных.

Не извлекайте USB-модуль во время проигрывания файла.

**ОСТОРОЖНО**: Быстрая вставка и извлечение устройств USB – крайне опасная операция. Избегайте частого подключения и отключения устройства. Это может повредить USB-плеер и непосредственно устройство USB.

## Подключение запоминающего устройства USB

• Вставьте устройство USB в USB-вход телевизора.

ВИД СБОКУ

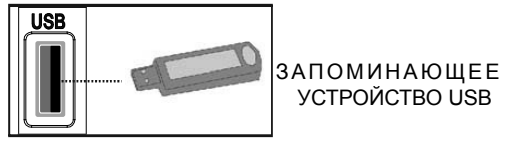

Русский - 11 -

( )

# Режим энергосбережения

۲

#### Информация об охране окружающей среды

Данный телевизор имеет сниженное потребление электроэнергии, что способствует охране окружающей среды.

- Благодаря функции энергоэффективности этого телевизора, вы не только помогаете охране окружающей среды, но также экономите на счетах за электроэнергию. Для снижения энергопотребления необходимо выполнить следующие шаги:
- Вы можете использовать настройку Режим Энергосбережения (Power Save Mode) на странице 30.
- Если установить настройку Power Save Mode в положение "On", телевизор переключится в режим энергосбережения, а уровень яркости снизится до оптимального уровня. Обратите внимание, что изменение некоторых настроек изображения станет недоступно, если телевизор работает в режиме энергосбережения.

| Режим энергосбережения | <                                                                                                    | Выкл. | > |
|------------------------|----------------------------------------------------------------------------------------------------|-------|---|
|                        | <b>B</b> (second second seco |       |   |

- Когда телевизор не используется, выключайте его или отключайте из розетки. Это уменьшит потребление энергии.
- Отключите питание, если уходите надолго.
- Обратите внимание, что использование режима энергосбережения более энергоэффективно, чем отключение телевизора из розетки. Поэтому мы настоятельно рекомендуем активировать настройку режима энергосбережения, чтобы снизить годовое потребление электроэнергии. Мы также рекомендуем отключать телевизор из розетки, когда он не используется, для еще большего количества энергии.
- Помогите нам сохранить окружающую среду, выполняя эти рекомендации.
- Этот телевизор разработан с учетом минимального потребления энергии.
- Вредные вещества опасные для здоровья были исключены при разработке телевизора.
- Этот продукт разработан с учетом длительного срока службы и возможности его вторичной переработки после завершения использования.
- Когда срок службы телевизора закончится, утилизируйте продукт в соответствии с правилами, которые разъяснены на странице 40.

#### Информация о ремонте

Please refer all servicing to qualified personnel. Only qualified personnel must repair the TV. Please contact your local dealer, where you have purchased this TV for further information.

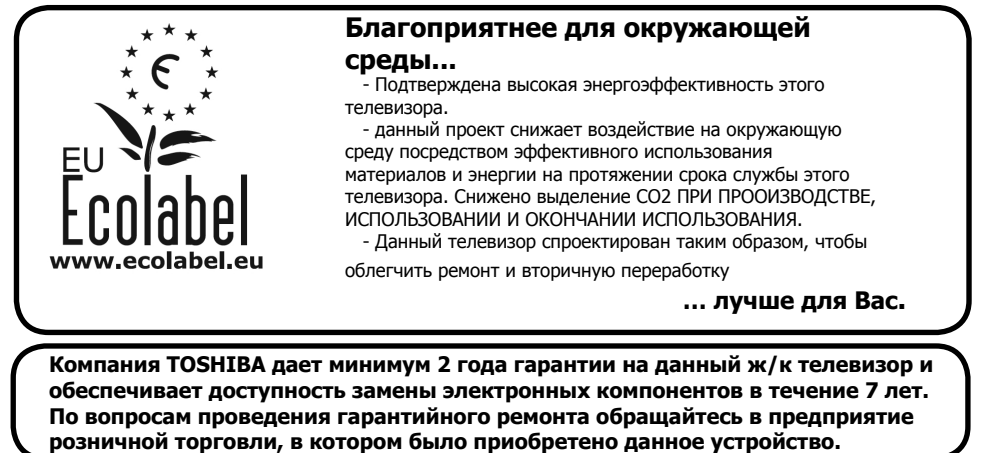

Русский - 12 -

19&22DL833\_DVD\_A01\_MB60\_[RU]\_(01-TV)\_(IB\_INTERNET)\_DVB-TC ) 0110K).indd.indd 12

12.05.2011 16:21:33

# Управление телевизором

۲

Через разъемы, расположенные на боковой и задней панели телевизора, можно подключить различные виды внешних устройств. Поскольку все необходимые настройки и управление телевизором осуществляются с помощью пульта дистанционного управления, клавиши на правой панели можно использовать для различных функций.

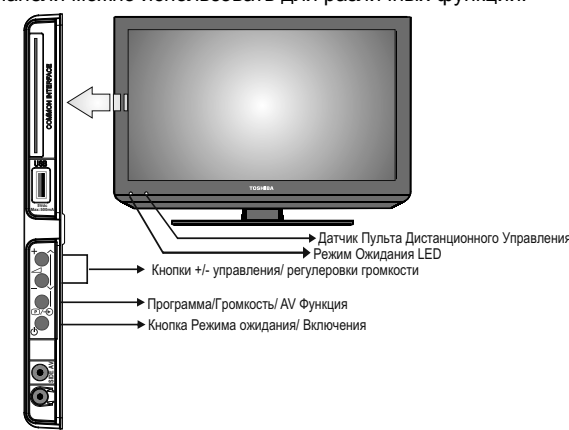

#### Включение

Если светодиодный индикатор режима ожидания не горит, проверьте, подключен ли штепсель питания к электрической сети, и нажмите кнопку () с левой стороны телевизора, чтобы включить телевизор. После этого светодиодный индикатор загорится зеленым. Если изображение не появляется, нажмите () на пульте дистанционного управления, это может занять несколько секунд.

Для переключения телевизора в режим ожидания нажмите кнопку () на пульте дистанционного управления. Для просмотра телевиденья нажмите кнопку () еще раз. Изображение может появиться через несколько секунд.

Примечание: Активный светодиодный индикатор режима ожидания может появиться на несколько секунд при выключении телевизора.

#### Для сбережения энергии

( )

Отключение питания телевизора от электрической сети или извлечение штепселя питания из розетки отключает подачу питания почти до нуля у всех телевизоров.

Это рекомендуется делать, когда телевизор длительное время не используется, например, при отъезде в отпуск.

Уменьшение яркости экрана снизит потребление электроэнергии. Режим энергоэффективности снижает потребление электроэнергии, таким образом, экономя деньги.

**ПРИМЕЧАНИЕ**: Переключение телевизора в режим ожидания снизит потребление электроэнергии, но при нем, все же, происходит какой-то расход энергии

## Using the Remote Control

Для просмотра пунктов меню необходимо нажать клавишу **MENU** на пульте дистанционного управления.

Главное меню отображается как группа пиктограмм, каждая из которых соответствует опции меню. Нажмите кнопку **Влево** или **Вправо** для выбора темы и нажмите кнопку **ОК**.

В режиме экранного субменю меню отображается в виде списка. Нажмите кнопку Вверх или Вниз для выбора темы и нажмите кнопку **ОК**.

Для использования опций и перемещения между ними следует нажать клавиши Вверх или Вниз на пульте дистанционного управления. Для выбора необходимого пункта меню следует нажать клавишу **ОК**, Влево или Вправо. Следуйте инструкциям на экране. Функции каждого меню подробно описаны в руководстве.

#### Использование панели управления и подключений на телевизоре

Использование кнопок панели управления на передней стороне телевизора позволяет:

- Изменить громкость можно нажатием кнопки □+ или □□. Если громкость не меняется, нажмите кнопку ⊡/⊕ дважды и снова нажмите □+ или
- \_\_\_\_ •Изменить положение программы можно однократным
- нажатием кнопки ∧ ИЛИ ∨. • Выбрать внешний вход можно, нажав и удерживая нажатой кнопку <sup>®</sup>/⊕ **пока на экране не отобразится** "Sources list" (список источников). Для выбора внешнего
- входа нажмайте SOURCE (источник), пока не будет выбран нужный источник ПРИМЕЧАНИЕ: Гнездо для USB имеет ограниченную

приметяниет незоволя от освольности сраниченную функциональность, и компания Toshiba не может взять на себя ответственность за повреждения другого подключенного оборудования.

Для получения полной и подробной информации о подключаемом устройстве всегда обращайтесь к руководству владельца.

Русский - 13 -

19&22DL833\_DVD\_A01\_MB60\_[RU]\_(01-TV)\_(IB\_INTERNET)\_DVB-TC 911UK).indd.indd 13

12.05.2011 16:21:33

# Первая установка

۲

Перед переключением в режим телевизора, необходимо переключить Ваш декодер и аудиовизуальное записывающее устройство, если они подключены, в режим ожидания, а также удостовериться, что антенный кабель подключен. Для настройки телевизора используются кнопки на пульте дистанционного управления, как указано **на стр. 8.** 

ВАЖНО: При первой установке прежде, чем включать телевизор, убедитесь в том, что подключена антенна или кабель, а Модуль общего интерфейса не вставлен.

 Вставьте штепсель питания в розетку и включите телевизор в режиме ожидания с помощью выключателя режима ожидания. Нажмите любую цифровую кнопку или () кнопку режима ожидания на пульте дистанционного управления. После этого отобразится меню выбора языка. Этот экран появится при первом включении телевизора и будет появляться каждый раз после сброса настроек телевизора.

| Velkommen, velg ditt språk!                       | Norsk      |      |
|---------------------------------------------------|------------|------|
| Dobro došli, molim izaberite svoj jezik!          | Hrvatski   |      |
| Prijemný deň, zvoľte si jazyk!                    | Slovenčina |      |
| Vitejte, prosim zvolte svůj jazyk!                | Česky      |      |
| Velkommen, vælg venligst et sprog!                | Dansk      |      |
| Welkom, selecteer uw taal A.U.B.!                 | Nederlands |      |
| Καλώς ήλθατε, παρακαλούμε επιλέξτε τη γλώσσα σας! | Ελληνικά   |      |
| Bine ați venit, selectați limba dvs !             | Română     |      |
| Добро пожаловать, пожалуйста, выберите язык!      | Русский    | - 72 |
| Serdecznie witamy! Proszę wybrać język!           | Polski     |      |
| Добре дошли моля изберете вашия език!             | Български  |      |

 Посредством кнопки Вверх или Вниз выделите нужный язык и нажмите кнопку ОК. На экране отобразится следующее сообщение:

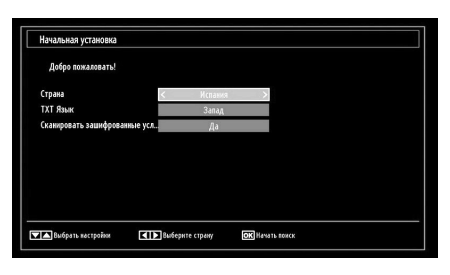

- Нажатием кнопки Влево или Вправо выберите страну, которую вы желаете установить, и нажмите кнопку Вниз, чтобы выделить опцию Teletext Language (язык телетекста). Нажмите кнопку Влево или Вправо для выбора элемента Teletext Language (язык телетекста).
- Установив язык телетекста, нажмите кнопку Вниз. Затем будет выделена опция Scan Encrypted (сканировать шифрованные каналы). Если вы хотите сканировать

кодированные станции, опцию Scan Encrypted можно установить как Yes.

 Нажмите кнопку OK на пульте дистанционного управления для продолжения настройки, и на экране появится следующее сообщение:

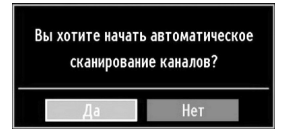

 Выберите Yes с помощью кнопок Влево или Вправо и нажмите OK, чтобы продолжить. После чего следующее OSD меню будет показано на экране:

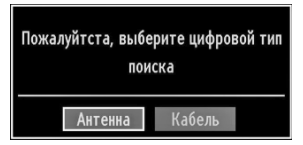

 Если вы выбрали опцию CABLE (кабельная антенна), изображение на экране будет иметь следующий вид:

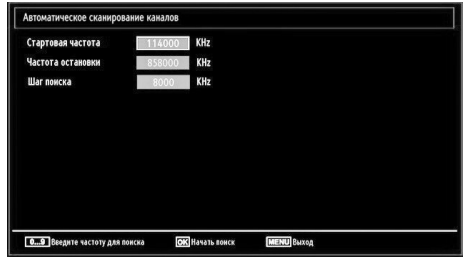

8. На этом экране можно выбирать частотные диапазоны. С помощью кнопки Вверх или Вниз можно выделять строки. Частотный диапазон можно ввести вручную с помощью цифровых кнопок на пульте дистанционного управления. При помощи цифровых кнопок пульта дистанционного управления установите начальные и конечные частоты. После этой операции вы можете установить Search Step (Шаг Поиска) 8000 кГц или 1000 кГц. Если выбрать 1000 кГц, телевизор будет выполнять поиск более детальным образом. Соответственно увеличится продолжительность поиска. После окончания нажмите кнопку ОК, чтобы начать автоматический поиск.

12.05.2011 16:21:34

۲

19&22DL833\_DVD\_A01\_MB60\_[RU]\_(01-TV)\_(IB\_INTERNET)\_DVB-TC )1UK).indd.indd 14

Русский - 14 -

# Первая установка - продолжение

- Если вы выбрали на экране типа поиска (Search Type) опцию AERIAL (ЭФИРНЫЙ), телевизор будет осуществлять поиск эфирного телевещания.
- 10. Появится экран автоматической тонкой настройки, и телевизор начнет поиск доступных станций вещания. Индикатор выполнения будет двигаться вдоль линии. Необходимо дать телевизору завершить поиск. После этого на экране отобразится следующее экранное меню и начнется поиск станций цифрового и аналогового вещания. The following OSD will be displayed on the screen and the television will search for digital and analogue TV broadcasts:

| Пожалуйста, подождите. | Это может занять несколько мину | т. Сканирование цифровых каналов: VHF 6 |  |
|------------------------|---------------------------------|-----------------------------------------|--|
| WDR W: arte            |                                 |                                         |  |
| WDR W: Phoenix         |                                 |                                         |  |
| WDR W: Das Erste       |                                 |                                         |  |
| WDR W: WDR Düsseldorf  |                                 |                                         |  |
|                        |                                 |                                         |  |
|                        |                                 |                                         |  |
|                        |                                 |                                         |  |
|                        |                                 |                                         |  |
|                        |                                 |                                         |  |
|                        |                                 |                                         |  |
| Обнаружены каналы:     | 4                               |                                         |  |

**Примечание:** Для отмены можно нажать кнопку **MENU**.

 После сохранения всех имеющихся станций на экране появится Channel List (список каналов).
 Если вы хотите отсортировать каналы по LCN (логическому номеру), выберите "Yes" и нажмите "OK".

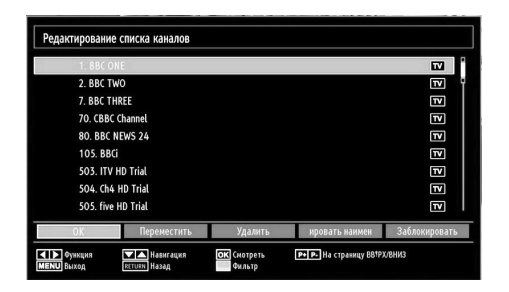

• нажмите кнопку ОК, чтобы выйти из списка каналов и начать смотреть телевизор. .

#### Примечание:

Не выключайте телевизор, когда инициализирована первая установка.

19&22DL833\_DVD\_A01\_MB60\_[RU]\_(01-TV)\_(IB\_INTERNET)\_DVB-TC ) 0110K).indd.indd 15

# Автоматическая настройка

#### Автоматическая настройка

По мере появления новых услуг вещания будет возникать необходимость повторной тонкой настройки телевизора для их отображения.

- Автоматическая настойка выполняет полную перенастройку телевизора и может быть использована для обновления списка каналов. Рекомендуется периодически запускать автоматическую настройку, чтобы обеспесить добавление новых услуг вещания. Все текущие каналы и настройки, например, заблокированные каналы, будут потеряны.
- Нажмите кнопку MENU на пульте дистанционного управления и выберите Installation (установка) нажатием кнопки Влево или Вправо. Нажмите кнопку ОК, и появится следующее экранное меню.

| 🛞 Установка                       |
|-----------------------------------|
| Автоматическое сканирование канал |
| Ручное сканирование каналов       |
| Поиск сети                        |
| Тонкая в аналоговом режиме        |
| Начальная установка               |

 Выберите Automatic Channel Scan (автоматическое сканирование каналов) с помощью кнопки Вверх или Вниз и нажиите кнопку ОК. Отобразятся опции автоматического сканирования каналов. С помощью кнопок Вверх или Вниз и ОК можно выбрать следующие варианты настройки: Digital (цифровые каналы), Analog (аналоговые) или Digital Aerial-Analogue (цифровые и аналоговые каналы наземного вещания).

# Работа меню автоматического сканирования

каналов Digital Aerial: Поиск и сохранение станций цифрового

телевиденья. Digital Cable: Поиск и сохранение станций цифрового телевиденья.

Analogue: Поиск и сохранение станций аналогового телевиденья.

Digital Aerial & Analogue: Поиск и сохранение станций как аналогового, так и цифрового телевиденья.

Digital Cable & Analogue: Поиск и сохранение станций как аналогового, так и кабельного телевиденья.

- После того, как вы выбрали тип автоматического поиска и нажали кнопку OK, на экране появится подтверждение. С помощью кнопок Влево или Вправо и OK выберите Yes, чтобы начать процесс установки, для отмены выберите No.
- После того, как тип автоматического сканирования каналов выбран, установлен и подтвержден, начнется процесс установки с продвижением индикатора выполнения. Нажмите кнопку **MENU** для отмены процесса. В этом случае найденные каналы не будут сохранены. Телевизор начнет поиск имеющихся станций. Необходимо дать телевизору завершить поиск.

**Русский** - 15 -

12.05.2011 16:21:34

۲

# Тонкая настройка вручную, тонкая настройка аналоговых каналов

Можно выполнить тонкую настройку телевизора вручную при помощи функции Manual Search (ручной поиск).

## Поиск цифровых каналов вручную

Эта функция доступна для инженеров технического обслуживания или может быть использована для прямого ввода канала, если известен мультиплексный канал.

• Выберите Manual channel scan (ручное сканирование каналов) из меню Install and Retune (установка и настройка) и нажмите ОК.

| Тип Поиска                            | < Цифровое эфирное | TB > |  |
|---------------------------------------|--------------------|------|--|
| Канал                                 | 45                 |      |  |
| Частота                               | 666.00 MHz         |      |  |
| Поиск сети                            | Выключено          |      |  |
| Качество сигнала:<br>Уповежь сигнала: | Очень хороший      |      |  |
|                                       |                    |      |  |

۲

 После того как выбран тип поиска Digital Aerial, можно ввести номер мультиплекса или частоты, используя цифровые кнопки, и нажать OK, чтобы начать поиск.

- Введите номер мультиплекса, используя цифровые кнопки. Телевизор автоматически выполнит поиск данного мультиплекса. После того как мультиплекс будет найден, любые каналы, отсутствующие в настоящий момент в списке программ будут добавлены, а информация о программе вверху экрана будет обновлена.
   Повторите по мере необходимости.
- Поиск цифровых кабельных каналов вручную
- При ручном сканировании кабельных каналов вводится частота, модуляция, скорость передачи данных и опции сетевого сканирования каналов.
   Если выбран тип поиска Digital Cable, можно установить желаемые опции и нажать кнопку OK для выполнения поиска.

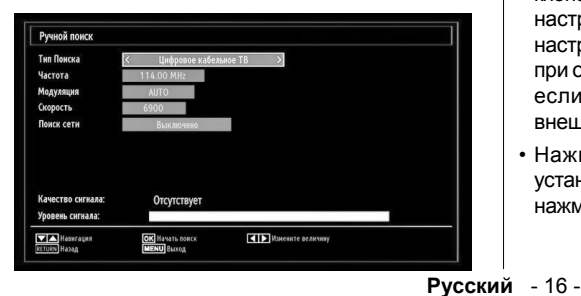

## Ручной поиск аналоговых каналов

Телевизор можно настроить вручную. Например: если телевизор невозможно подключить к аудиовизуальному записывающему устройству/ декодеру с помощью подводящего провода SCART, или настроить станцию на другую Систему.

Для установки позиции программы в режиме телевизора для декодера или аудиовизуального записывающего устройства необходимо: включить декодер, вставить пленку с записью в аудиовизуальное записывающее устройство и нажать PLAY, а затем выполнить тонкую настройку вручную.

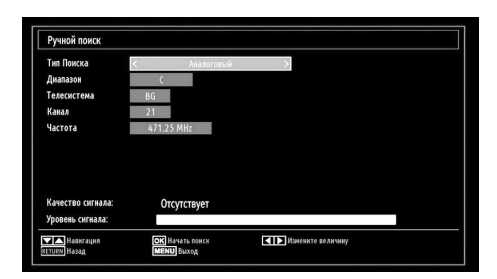

После того как выбран тип поиска Analog, с помощью кнопки **Вверх** или **Вниз** выберите опцию, а затем нажмите кнопку **Влево** или **Вправо**, чтобы установить данную опцию.

Введите номер мультиплекса или частоты с помощью цифровых кнопок. Нажмите кнопку **ОК** для выполнения поиска. После локализации канала будет сохранен любой новый канал, который не внесен в список.

#### Тонкая настройка аналоговых каналов

- Выберите Analog Fine Tune (тонкая настройка аналоговых каналов) в меню установки с помощью кнопок Вверх или Вниз и ОК. Появится экран тонкой настройки аналоговых каналов. Функция тонкой настройки аналоговых каналов будет недоступна при отсутствии сохраненных аналоговых каналов, если сохранены только цифровые каналы и внешние источники.
- Нажмите кнопку Влево или Вправо, чтобы установить тонкую настройку. После завершения нажмите кнопку **ОК**.

19&22DL833\_DVD\_A01\_MB60\_[RU]\_(01-TV)\_(IB\_INTERNET)\_DVB-TC ) 0110K).indd.indd 16

# Общее управление

۲

## Стерео и двуязычные передачи

Во время трансляции стерео или двуязычных передач слово Stereo или Dual будет появляться на экране при каждом изменении позиции и исчезать через несколько секунд. Если передача не стерео, то будет появляться слово Mono.

Stereo... Нажмите  ${\mathfrak O}{\mathbb I}/{\mathbb I}\,$ чтобы выбрать Стерео Или Моно.

Bilingual... Двуязычные передачи бывают редко. При их трансляции отображается слово Dual. Следует выбрать номер необходимой программы, и, если слово Dual отображается, нужно нажать CDI/II для выбора Dual 1 или Dual 2, или Mono.

# Для передач DTV

Для просмотра текущего языка и его изменения на другой язык (при его наличии) нажмите кнопку AD. Появится список доступных опций.

# Показ субтитров

При трансляции цифровых передач эта функция отобразит субтитры на экране на выбранном языке при условии, что они транслируются.

• Нажмите кнопку SUBTITLE для активации имеющихся субтитров. Нажмите кнопку SUBTITLE еще раз для отключения субтитров.

## Просмотр главного меню

• Для просмотра главного меню необходимо нажать кнопку **MENU** на пульте дистанционного управления.

# Управление звуком и отключение звука Громкость

POMIKOUID

Нажмите *□*+ или \_*□* для регулировки громкости

#### Отключение звука

Нажмите"Ӂ"один раз для отключения звука и повторно для отмены

## Выбор позиций программ

Для выбора позиций программ используются цифровые кнопки на пульте дистанционного управления. Позиции программ также можно выбрать с помощью кнопки  $\stackrel{\frown}{\rho}$  или  $\stackrel{\frown}{V}$ .

Для ⊞ отображения информации на экране, такой как позиция программы, стерео/моно сигнал и формат изображения, необходимо нажать кнопку

Русский - 17 -

۲

# Список каналов, сортировка программ, блокировка

۲

# программ

С помощью функции Channel List (список каналов) можно отображать сохраненные каналы, а также выполнять их сортировку

## Отображение списка каналов

- Порядок каналов можно изменять по желанию.
- Выберите Channel List (список каналов)
   в главном меню и нажмите ОК На экране отобразится следующее изображение:

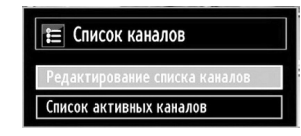

 Выберите Edit Channel List (редактировать список каналов) для управления всеми сохраненными каналами. С помощью кнопок Вверх или Вниз и ОК выберите Edit Channel List (редактировать список каналов).

| Редактировани         | е списка каналов          |                       |                                |               |
|-----------------------|---------------------------|-----------------------|--------------------------------|---------------|
| 1. BBC 0              | DNE                       |                       |                                |               |
| 2. BBC 1              | WO                        |                       |                                | TV P          |
| 7. BBC T              | HREE                      |                       |                                | Y             |
| 70. CBB               | C Channel                 |                       |                                | TV            |
| 80. BBC               | NEWS 24                   |                       |                                | F             |
| 105. BB               | G                         |                       |                                | TV            |
| 503. IT\              | / HD Trial                |                       |                                | TV            |
| 504. Ch               | 4 HD Trial                |                       |                                | FV            |
| 505. fiv              | e HD Trial                |                       |                                | TV            |
| OK                    | Переместить               | Удалить               | ировать наимен                 | Заблокировать |
| Функция<br>МЕНИ Выход | навигация<br>Return Назад | ОК Смотреть<br>Фильтр | <b>Р+ Р-</b> На страницу ВВ!РХ | лениз         |

- Нажмите кнопку Вверх или Вниз для выбора канала. Можно также использовать кнопки р или рдля перемещения по странице вверх или вниз.
- Для просмотра конкретного канала выделите его с помощью кнопки **Вверх** или **Вниз**. Затем нажмите кнопку **ОК**.
- Нажмите СИНЮЮ кнопку для просмотра опций фильтра.

# Нажмите кнопку MENU, чтобы выйти.

## Перемещение канала

- Выделите нужный канал с помощью кнопок Вверх или Вниз.
- Выберите опцию **Моve (переместить)** в списке каналов и нажмите кнопку **OK**.
- Появится экран Edit Number (редактирование номера). Введите желаемый номер канала с помощью цифровых кнопок на пульте дистанционного управления. Если уже имеется канал, сохраненный с таким номером, появится экран предупреждения. Выберите Yes, если хотите переместить канал и нажмите **OK**.
   Теперь выбранный канал перемещен.

#### ий канал перемещен. Русский - 18 -

19&22DL833\_DVD\_A01\_MB60\_[RU]\_(01-TV)\_(IB\_INTERNET)\_DVB-TC 911UK).indd.indd 18

#### Удаление канала

С помощью **ЗЕЛЕНОЙ** кнопки можно отметить/ снять отметку со всех каналов; с помощью **ЖЕЛТОЙ** кнопки можно отметить/снять отметку с одного канала.

- Выберите канал, который вы хотите удалить, а затем выберите опцию Delete. Нажмите кнопку ОК, чтобы продолжить.
- Появится экран предупреждения. Выберите YES, чтобы удалить канал и No для отмены. Нажмите кнопку OK, чтобы продолжить.

#### Переименование канала

- Выберите канал, который вы хотите переименовать, а затем выберите опцию Edit Name (отредактировать название). Нажмите кнопку OK, чтобы продолжить.
- Теперь нажатием кнопки Влево или Вправо осуществляется переход к предыдущей/ следующей букве алфавита. Нажатие кнопки Вверх или Вниз изменяет текущую букву. Повторное нажатие цифровых кнопок '0...9' заменяет выделенную букву на одну из букв, указанных над данной кнопкой, при этом количество нажатий кнопки соответствует позиции буквы над кнопкой.
- После завершения нажмите кнопку OK для сохранения изменений. Для отмены нажмите MENU.

#### Блокировка канала

С помощью **ЗЕЛЕНОЙ** кнопки можно отметить/ снять отметку со всех каналов; с помощью **ЖЕЛТОЙ** кнопки можно отметить/снять отметку с одного канала.

- Выберите канал, который вы хотите заблокировать, с помощью кнопок Вверх или Вниз.
- Выберите опцию Lock (заблокировать) с помощью кнопки Влево или Вправо. Нажмите кнопку OK, чтобы продолжить.
- Появится запрос ПИН-кода родительского контроля. Введите ПИН-код

# Примечание: По умолчанию установлен ПИН-код 0000.

 После выделения канала, который вы хотите заблокировать/ разблокировать нажмите кнопку ОК. Значок блокировки появится возле выбранного канала.

12.05.2011 16:21:35

# Просмотр информационного банера, электронная программа передач

## Отображение информационного баннера

 Нажмите (1) кнопку. Отобразится информационный экран с подробной информацией о канале и программе, которая просматривается в настоящее время.

| 1         | BBC ONE                                                                                                    | ₩¢-(++)  |     | IJ/IIII DVB-T CH45 | s<br>o 20:16 |
|-----------|----------------------------------------------------------------------------------------------------|----------|-----|--------------------|--------------|
| Сейчас:   | And and a second second second second second second second second second second second second second second se | 20:00-21 | :00 | Затем:             | 21:00-22:00  |
| Holby Cit | y.                                                                                                    |          |     | Hustle             |              |
| (Драма)   |                                                                                                    |          |     | (Драма)            |              |

- При изменении канала телевизор будет показывать передаваемое изображение вместе с информационным баннером внизу экрана (доступно только в режиме цифрового телевиденья). Баннер будет сохраняться на экране в течение нескольких секунд.
- Если выбранный канал заблокирован, то для его просмотра необходимо ввести четырехзначный код. В этом случае на экране отобразится надпись "Enter PIN" (введите пин-код).

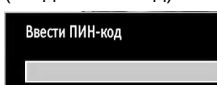

۲

- Введите 4-значный ПИН-код, чтобы продолжить
- Электронная программа передач
- Для выбора экранной программы передач нажмите GUIDE. Появится экран программы передач, в которой будут выделены канал и программа, просматриваемые в настоящее время. Это может занять несколько секунд.

| Каналы              | Текущая Передача                | Следующая Передача           |
|---------------------|---------------------------------|------------------------------|
| 1. BBC ONE          | Holby City                      | Hustle                       |
| 2. BBC TWO          | Springwatch                     | Mary, Queen of Shops         |
| 7. BBC THREE        | Filthy Rich and Homeless        | Bust My Ass                  |
| 70. CBBC Channel    | This is CBBC!                   | This Is CBBC!                |
| 80. BBC NEWS 24     | BBC News                        | BBC News                     |
| 105. BBCi           | BBCi                            | BBCi                         |
| 503. ITV HD Trial 😰 | The Domino Principle            | THIS IS ITV HD - 2300 - 0600 |
| 504. Ch4 HD Trial 🔎 | C4 HD Test Transmission Preview | Информация отсутствует       |
| 505. five HD Trial  | five HD Trial                   | Информация отсутствует       |
| 800. Sky News       | Информация отсутствует          | Информация отсутствует       |
| 801. CNBC Europe    | Информация отсутствует          | Информация отсутствует       |

Для отобрвжения информации о выделенной программе нажмите кнопку (i+)

- Для отображения подробной информации о других программах, доступных в настоящее время, нажимайте навигационные кнопки для прокрутки вверх и вниз или вправо/влево по списку. По мере выбора канала будет появляться подробная информация о программе, передаваемой в настоящее время.
- Для установки таймера на выбранную программу нажмите кнопку ОК для выбора меню Таймеров.
- Нажмите **ЖЕЛТУЮ** кнопку для перехода к программе передач.
- Нажмите ЗЕЛЕНУЮ кнопку для перехода к списку программ.
- Нажмите СИНЮЮ кнопку для просмотра опций фильтра.

Примечание: Имеется альтернативный вид экрана электронной программы передач. Функции кнопок будут отображаться в нижней части экрана меню.

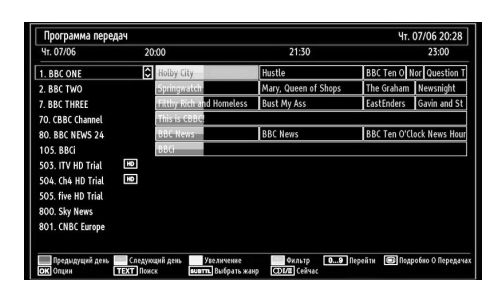

| Программа передач                           |                     | Чт. 07/06 20:16                                                                 |
|---------------------------------------------|---------------------|---------------------------------------------------------------------------------|
| BBC ONE                                     | $\mathbf{O}$        | Чт. 07/06, 20:00-22:00                                                          |
| 1. BBC ONE                                  | 0                   | 20:00 Holby City                                                                |
| 2. BBC TWO                                  |                     | 21:00 Hustle                                                                    |
| 7. BBC THREE                                |                     |                                                                                 |
| 70. CBBC Channel                            |                     |                                                                                 |
| 80. BBC NEWS 24                             |                     |                                                                                 |
| 105. BBCi                                   |                     |                                                                                 |
| 503. ITV HD Trial                           | HĐ                  |                                                                                 |
| 504. Ch4 HD Trial                           | HD                  |                                                                                 |
| 505. five HD Trial                          |                     |                                                                                 |
| 800. Sky News                               |                     |                                                                                 |
| 801. CNBC Europe                            |                     |                                                                                 |
| 802. TV5MONDE EUROPE                        |                     |                                                                                 |
| Тат Навигация Предыд<br>О9 Перейти ОК Опции | уций Временной Срез | Следукщий Временкой Срез Предыдущий день Следующий день<br>Подробно О Передачах |

Русский - 19 -

۲

# Выбор языка

#### Настройка языка

С помощью этого меню можно задать предпочтительные настройки языка.

- Нажмите кнопку **MENU** и выберите **Settings** с помощью кнопки **Влево** или **Вправо**.
- Выберите Language в меню Setup и нажмите ОК для просмотра этого меню. Нажмите кнопку RETURN на пульте дистанционного управления, чтобы выйти из меню.

| еню <                    |             |
|--------------------------|-------------|
| Предпочитаемый           |             |
| - Звуковое сопровождение | Русский     |
| - Субтитры               | Русский     |
| - Телетекст              | Запад       |
| - Программа передач      | Русский     |
| Текущее                  |             |
| - Звуковое сопровождение | Английский  |
| - Субтитры               | Отсутствует |

## Язык предпочтения

Эти настройки будут использоваться, если они доступны. В противном случае будут использоваться текущие настройки.

Audio: Нажатием кнопки Влево или Вправо измените язык аудио.

Subtitle: Измените язык субтитров с помощью кнопки Влево или Вправо. Выбранный язык будет показан в субтитрах.

**Teletext:** изменяет предпочтительный язык телетекста.

Guide: Нажатием кнопки Влево или Вправо можно изменить язык программы передач

## Текущие настройки

Audio: При наличии поддержки языка аудио можно изменить язык аудио нажатием кнопки Влево или Вправо.

Subtitle: При наличии поддержки языка субтитров можно изменить язык субтитров нажатием кнопки Влево или Вправо. Выбранный язык будет показан в субтитрах

Русский - 20 -

# Цифровые настройки – родительский контроль, блокировка

# меню, установка ПИН-кода

Вы можете просмотреть или задать родительские настройки телевизора.

## Просмотр меню родительского контроля

Нажмите кнопку **MENU** и выберите Settings с помощью кнопки **Влево** или **Вправо**. Нажмите кнопку **OK** для просмотра меню Settings (настройки). С помощью кнопки **Вниз** или **Вверх** выделите элемент **Parental и нажмите кнопку OK**, чтобы продолжить:

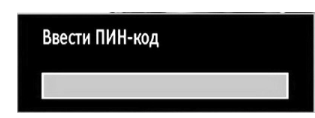

- Появится окно с запросом на ввод пароля блокировки. Пароль блокировки по умолчанию установлен на 0000. Введите ПИН-код.
- Если он введен неверно, появится меню "Wrong Pin". При правильном вводе пароля отображается меню Parental Control (родительский контроль), включающее следующие опции

| < Выкл. | >                                 |
|---------|-----------------------------------|
| Выкл.   |                                   |
| Выкл.   |                                   |
| ****    |                                   |
|         | < Выкл.<br>Выкл.<br>Выкл.<br>**** |

۲

## Блокировка меню

В блокировке меню можно заблокировать все меню, или меню установки, чтобы ограничить доступ к данным меню. Если блокировка меню отключена, то доступ к системе меню будет свободным.

 Нажмите кнопку Вверх или Вниз, чтобы перейти к опции Menu Lock (блокировка меню). С помощью кнопки Вправо или Влево выберите режим Menu Lock (блокировка меню).

ВЫКЛ. Все меню разблокированы.

ALL MENUS (все меню): Доступ во все меню возможен, но только при нажатии клавиш блокировки. Таким образом, пользователь не сможет добавлять, удалять, переименовывать каналы и устанавливать таймеры.

МЕНЮ INSTALLATION (меню установки каналов): Меню установки заблокировано. Никакой пользователь не может добавлять каналы.

#### Русский - 21 -

19&22DL833\_DVD\_A01\_MB60\_[RU]\_(01-TV)\_(IB\_INTERNET)\_DVB-TC 911UK).indd.indd 21

## Блокировка в зависимости от зрелости зрителей (\*)

При установке этой опции у вещающих станций будет запрашиваться информация о зрелости, и если данный уровень зрелости отключен, то доступ к соответствующей передаче будет отключен. Нажмите кнопку **MENU** и выберите **Settings** с помощью кнопки **Влево** или **Вправо**. Нажмите кнопку **ОК**, чтобы продолжить. С помощью кнопки **Вверх** или **Вниз** выберите **Parental** (родительские настройки), затем нажмите **ОК**, чтобы продолжить настройку. Введите ПИН-код.

(\*) Только для Великобритании.

#### Замок от детей

Замок от детей отключает кнопки телевизора, за исключением кнопок ► / Ш и Ш / ▲ При этом можно будет использовать все кнопки пульта дистанционного управления. Нажмите кнопку **MENU** и выберите Settings с помощью кнопки **Влево** или **Вправо**. Нажмите кнопку OK, чтобы продолжить. С помощью кнопки **Вверх** или **Вниз** выберите **Parental** (родительские настройки), затем нажмите OK, чтобы продолжить настройку. Введите ПИН-код.

۲

## Установка PIN-кода

- Используйте кнопки Вверх или Вниз для выбора опции Set PIN. Нажмите OK для просмотра окна Set PIN.
- С помощью цифровых кнопок введите новый ПИН-код. Для подтверждения нового ПИН-кода Вам придется ввести его во второй раз.
- ПИН-код будет изменен после набора верных цифр

**Примечание:** Заводской ПИН-код, устанавливаемый по умолчанию – 0000. В случае изменения его необходимо записать и хранить в надежном месте.

12.05.2011 16:21:36

۲

# Конфигурация настроек изображения

С помощью меню Picture Settings можно выполнить конфигурацию настроек изображения телевизора.

#### Конфигурация настроек изображения

Можно использовать различные настройки изображения. По желанию можно задать пользовательские настройки текущего режима изображения. Например, можно изменить такие позиции, как Яркость, Контраст, Цвет, Четкость и Оттенок.

Нажмите кнопку **MENU** и выберите Settings с помощью кнопки **Влево** или **Вправо**. Нажмите кнопку **OK** для просмотра меню Picture Settings (настройки изображения).

| Режим                              | < <sup>°</sup> стественно > |
|------------------------------------|-----------------------------|
| - Контрастность                    | 60                          |
| Яркость                            | 31                          |
| - Резкость                         |                             |
| - Цветность                        | 3.                          |
| <ul> <li>Цветовой сдвиг</li> </ul> | К — 3                       |
| Цветовая Температура               | Холодный                    |
| Шумоподавление                     | Низкий                      |
| Масштаб Изобр.                     | Авто                        |
| Сброс                              | ОК                          |

Операции с элементами меню Picture Settings (настройки изображения)

- Нажмите кнопку **Вверх** или **Вниз**, чтобы выделить позицию меню.
- Нажмите кнопку **Влево** или **Вправо**, чтобы установить позицию.
- Нажмите кнопку MENU, чтобы выйти.

# Режим изображения

Этот телевизор дает возможность выбрать индивидуальный стиль изображения. Game, Cinema, Dynamic и Natural – это предварительно заданные опции, влияющие на настройки телевизора. Нажмите кнопку MENU и выберите Settings с помощью кнопки Влево или Вправо. Нажатием кнопок Вверх или Вниз выберите Mode.

• В меню настройки изображения с помощью кнопки Вверх или Вниз выберите Mode. Нажмите кнопку Влево или Вправо для выбора предпочтительного режима изображения.

## Контрастность

Устанавливает контрастность изображения. Нажмите кнопку **MENU** и выберите Settings с помощью кнопки **Влево** или **Вправо**. Нажатием кнопок **Вверх** или **Вниз** выберите **Contrast**.

#### Яркость

Устанавливает яркость изображения. Нажмите кнопку **MENU** и выберите Settings с помощью кнопки **Влево** или **Вправо**. Нажатием кнопок **Вверх** или **Вниз** выберите **Mode**.

#### Резкость

Устанавливает резкость отображения объектов на экране. Нажмите кнопку **MENU** и выберите Settings с помощью кнопки **Влево** или **Вправо**. Нажатием кнопок **Вверх** или **Вниз** выберите **Sharpness**.

#### Цвет

Устанавливает насыщенность цвета, регулирует цвета. Нажмите кнопку **MENU** и выберите Settings с помощью кнопки **Влево** или **Вправо**. Нажатием кнопок **Вверх** или **Вниз** выберите **Colour**.

#### Настройка цвета:

Устанавливает желаемые тона. Нажмите кнопку MENU и выберите Settings с помощью кнопки Влево или Вправо. Нажатием кнопок Вверх или Вниз выберите Colour Shift.

#### Температура цв

Температура цвета делает изображение более «теплым» или «холодным», добавляя синие или красные тона.

- В меню **PICTURE (изображение) с помощью** кнопки Вверх или Вниз выберите Colour Temp.
- Для выбора одной из данных опций, нажмите кнопку Влево или Вправо: Cool (холодный), Normal (нормальный) и Warm (теплый).

#### Примечание:

- Настройка опции **Cool (холодный)** придает белому цвету голубоватый оттенок.
- Настройка опции **Warm (теплый)** придает белому цвету красноватый оттенок.
- Для получения нормальных цветов выберите опцию Normal

Русский - 22 -

19&22DL833\_DVD\_A01\_MB60\_[RU]\_(01-TV)\_(IB\_INTERNET)\_DVB-TC 911UK).indd.indd 22

# Конфигурация настроек изображения

۲

#### Шумопонижение

Иногда некоторые слова или элементы изображения искажаются или пикселируются. Функция Noise Reduction снижает этот эффект, сглаживая края. Нажмите кнопку MENU и выберите Settings с помощью кнопки **Влево** или **Вправо**. Нажатием кнопок **Вверх** или **Вниз** выберите **Noise Reduction** (шумопонижение).

# Масштабирование изображения

Устанавливает размер изображения на Auto,16:9, Subtitle, 14:9, 14:9 Zoom, 4:3, Panoramic или Cinema.Нажмите кнопку MENU и выберите Settings с помощью кнопки Влево или Вправо. Нажатием кнопок Вверх или Вниз выберите Picture Zoom.

## Сброс

Эта функция позволяет установить текущие настройки изображения, отличные от устанавливаемых по умолчанию. Нажмите кнопку MENU и выберите Settings с помощью кнопки Влево или Вправо. Нажатием кнопки Вверх или Вниз выберите Reset и нажмите ОК.

**Примечание**: Остальные функци не сбрасывают настройки Режима, Температуры цвета, Шумопонижения, Зума и HDMI True Black

Русский - 23 -

# Изменение формата изображения

В зависимости от типа телевизионной передачи, программы можно смотреть в различных форматах. Нажмите кнопку QUICK и выберите Picture zoom (масштабирование изображения). Повторным нажатием кнопки OK выберите Auto, 16:9, 4:3, subtitle, 14:9, 14:9 zoom, 4:3, panoramic или cinema При выборе режима Auto отображаемый формат определяется транслируемым изображением.

J

сскии

۲

Примечание: Использование особой функции для изменения размера изображения (т.е. изменение соотношения между высотой и шириной) для целей публичного показа или коммерческой прибыли может нарушить авторские права

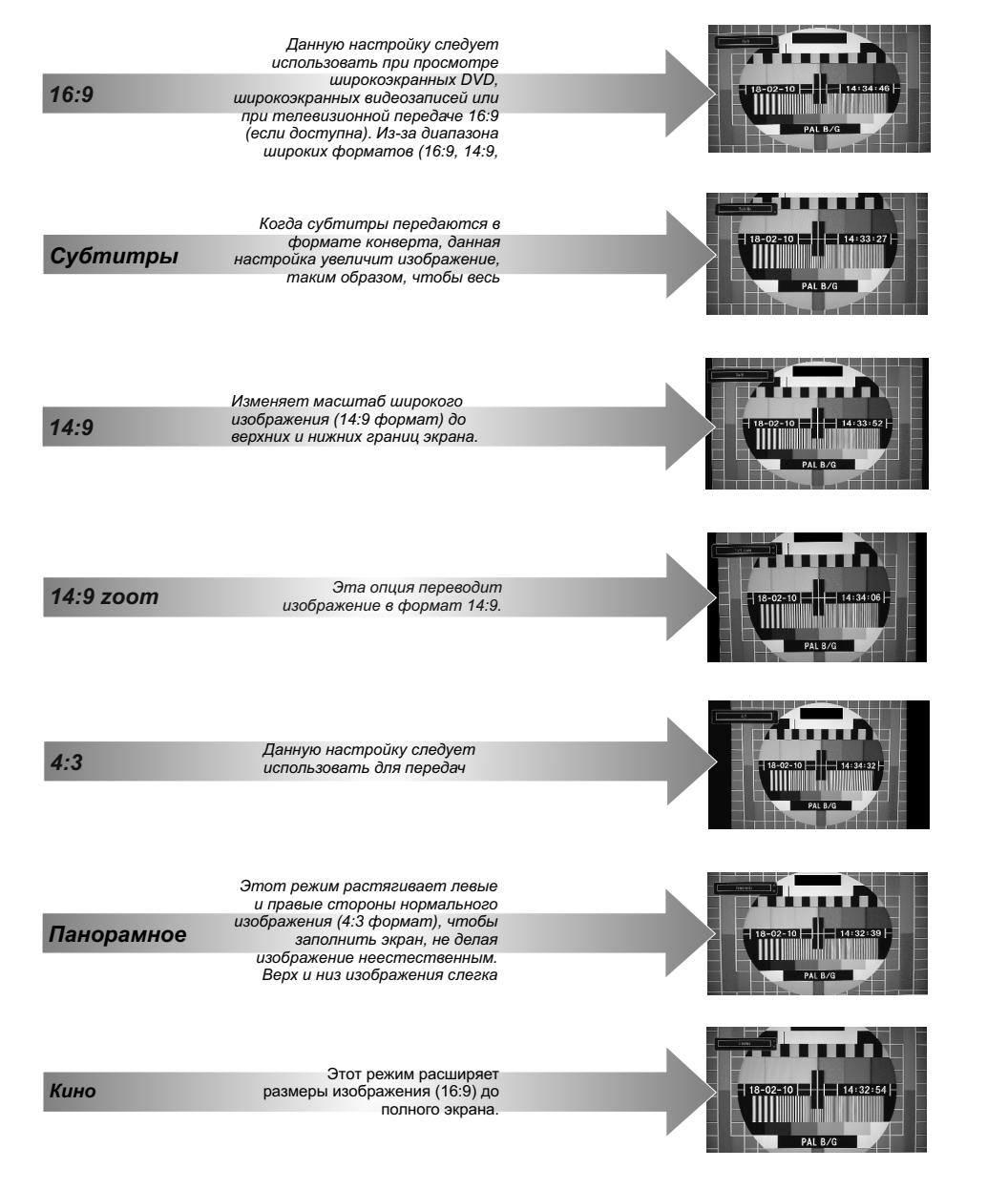

Русский - 24 -

12.05.2011 16:21:37

۲

19&22DL833\_DVD\_A01\_MB60\_[RU]\_(01-TV)\_(IB\_INTERNET)\_DVB-TC 11UK).indd.indd 24

# Конфигурация настроек изображения РС

۲

При использовании данного телевизора в качестве монитора для компьютера можно установить настройки изображения PC Mode.

#### Настройки изображения РС (\*)

(\*) В режиме VGA /PC некоторые элементы меню изображения будут недоступны. В то же время, при работе в режиме VGA/PC настройки режима VGA добавятся в меню Picture Settings (настройки изображения).

#### Управление изображением РС

Настройки контрастности, яркости и цветовой температуры в этом меню идентичны настройкам, описанным в меню телевизионного изображения.

Выберите **Reset** и нажмите кнопку **OK**, чтобы сбросить настройки.

## Примечание:

۲

Для подключения к VGA/PC в качестве источника нажмите кнопку ⊕ на пульте дистанционного управления и выберите VGA/PC input.

Обратите внимание, что настройки меню режима VGA/PC доступны, только когда телевизор находится в режиме PC-источника (PC source).

#### Положение изображения РС

Этот элемент необходимо выбрать для отображения меню PC position (положение PC).

| ПОЛОЖЕНИЕ ИЗОбР. ПК |    |   |  |  |
|---------------------|----|---|--|--|
| Автом. Позиц.       | OK |   |  |  |
| Гор. Положе         | 0  | 0 |  |  |
| Вертик. Пол         | 0  | 0 |  |  |
| Точ. часы           | 0  | 0 |  |  |
| фаза                |    | 0 |  |  |

#### Автоположение

Если вы сместили изображение горизонтально или вертикально в нежелательное положение, используйте этот пункт меню для автоматического помещения изображения в нужное место.

- Выберите опцию PC POSITION (положение изображения PC) из главного меню. Нажмите ОК для отображения субменю PC Position (положение изображения PC).
- Нажмите кнопку Вниз, чтобы выделить Autoposition (автополежение) и нажмите кнопку ОК.

#### Русский - 25 -

19&22DL833\_DVD\_A01\_MB60\_[RU]\_(01-TV)\_(IB\_INTERNET)\_DVB-TC ) 0110K).indd.indd 25

## Горизонтальная позиция

*Н (horizontal)* перемещает изображение горизонтально по экрану вправо или влево.

- В меню PC POSITION нажимайте кнопку Down, пока не будет выделена опция H Position.
- Для настройки параметра нажмите кнопку **Влево** или **Вправо**.

#### Вертикальная позиция

V Position (вертикальное положение) перемещает изображение вертикально вверх или вниз по экрану.

В меню **PC POSITION** нажимайте кнопку **Down**, пока не будет выделена опция**V Position.** 

Для настройки параметра нажмите кнопку **Влево** или **Вправо** 

#### Синхросигнал

Настройка синхросигнала исправляет искажения, которые отображаются как вертикальная сегментация в полосы при интенсивно меняющихся точечных изображениях, например крупноформатных таблицах, параграфах или тексте с мелким шрифтом.

- В меню PC POSITION нажимайте кнопку Down, пока не будет выделена опция Dot Clock.
- Для настройки параметра нажмите кнопку Влево или Вправо.

#### Фаза

В зависимости от разрешения и частоты развертки, которая введена в телевизор, изображение на экране может быть нечетким или иметь помехи. В этом случае вы можете использовать этот пункт меню для получения чистого изображения методом последовательного приближения.

- В меню PC POSITION нажимайте кнопку Down, пока не будет выделена опция Phase.
- Для настройки параметра нажмите кнопку Влево или Вправо.

12.05.2011 16:21:37

# Конфигурация настроек звука

С помощью меню Sound Settings можно выполнить конфигурацию настроек звука телевизора.

## Конфигурация настроек звука

Конфигурацию настроек звука можно выполнить в соответствии с вашими индивидуальными предпочтениями.

Нажмите кнопку **MENU** и выберите **Sound** с помощью кнопки **Влево** или **Вправо**. Нажмите кнопку OK для просмотра меню Sound Settings (настройки звука).

| фильм |      |
|-------|------|
|       |      |
| ·     | - 0  |
|       | - 20 |
| Выкл. |      |
| Выкл. |      |
| PCM   |      |
|       |      |
|       |      |
|       |      |
|       |      |
|       |      |

۲

# Операции с элементами меню (настройкизвука)

- Нажмите кнопку Вверх или Вниз, чтобы выделить позицию меню.
- Нажмите кнопку Влево или Вправо, чтобы установить позицию.
- Нажмите кнопку MENU, чтобы выйти

## Громкость

Нажмите кнопку **MENU** и выберите **Sound** с помощью кнопки **Влево** или **Вправо**. Нажмите кнопку **OK**, чтобы продолжить.

Выберите Volume (громкость) с помощью кнопки Вверх или Вниз, а затем с помощью кнопки Влево или Вправо установите уровень громкости.

## Эквалайзер (только для динамика)

Можно установить текущие пользовательские настройки для звука. Выберите подходящий режим в соответствии с местом установки телевизора и отрегулируйте эквалайзер на экране по желанию. Нажмите кнопку ОК для просмотра меню подменю эквилайзера.

| Режим   | < | Музыка   | >  |
|---------|---|----------|----|
| 120Hz   |   | <b>o</b> | 4  |
| 500Hz   |   |          | 2  |
| 1.5KHz  |   |          | -2 |
| 5.0KHz  |   |          | 3  |
| 10.0KHz |   |          | 5  |

Настройки меню эквалайзера можно изменить на **Music**, **Movie**, **Speech**, **Flat**, **Classic** и **User**. Нажмите кнопку "MENU" для возврата в предыдущее меню

Примечание: Настройки меню эквалайзера можно изменить, только если режим эквалайзера (Equalizer Mode) установлен в состояние User.

#### Баланс (только для динамика)

Данная настройка используется для изменения баланса в сторону усиления левого или правого динамика.

 Нажмите кнопку Влево или Вправо, чтобы изменить уровень баланса. Настройка уровня баланса возможна в пределах от -31 до +31..

#### Наушники

Эта настойка используется для установки звукового выхода при использовании наушников.

- Нажатием кнопок Вверх или Вниз выберите Headphone.
- Нажатием кнопки Влево или Вправо выберите Volume (громкость). Нажмите кнопку Вправо для увеличения уровня громкости наушников. Нажмите кнопку Влево для уменьшения уровня громкости наушников. Настройка уровня громкости в наушниках возможна в пределах от 0 до 63

#### AVL

Иногда возможны большие изменения уровня громкости при переходе от DTV 5.1ch к DTV 2ch, каналу ATV или внешнему входу. Функция AVL снижает эти различия громкости

 В меню SOUND (звук) с помощью кнопки Вверх или Вниз выделите AVL. Нажмите кнопку Влево или Вправо, чтобы установить AVL как on (Вкл.) или off (Выкл.)

#### Dynamic Bass

Dynamic Bass используется для создания в телевизоре bass-эффекта.

Нажмите кнопку **MENU** и выберите Sound с помощью кнопки **Влево** или **Вправо**. Нажмите кнопку **OK**, чтобы продолжить. Выберите **Dynamic Bass с** помощью кнопки **Вверх** или **Вниз**, а затем установите его с помощью кнопки **Влево** или **Вправо** 

#### Цифровой выход

Данная настройка позволяет установить предпочтение цифрового выхода как Compressed или РСМ. Эту настройку следует установить в соответствии с передаваемым контентом.

Нажмите кнопку MENU и выберите Sound с помощью кнопки Влево или Вправо. Нажмите кнопку OK, чтобы продолжить.

Выберите Digital Out (цифровой выход) с помощью кнопки Вверх или Вниз, а затем с помощью кнопки Влево или Вправо.

Русский - 26 -

# Управление меню настроек, условный доступ

۲

۲

## Конфигурация настроек телевизора

Можно выполнить конфигурацию детальной настройки телевизора в соответствии с вашими индивидуальными предпочтениями.

Просмотр главного меню Нажмите кнопку MENU и выберите Settings с помощью кнопки Влево или Вправо. Нажмите кнопку

| ОК для пр | оосмотра меню Settings (н | астройки). |
|-----------|---------------------------|------------|
|           | 🙀 Настройки               |            |
|           | Условный доступ           |            |
|           | Язык                      |            |
|           | Родительские              |            |
|           | Таймеры                   |            |
|           | Дата/Время                |            |
|           | Источники                 |            |
|           | Другие настройки          |            |

۲

# Операции с элементами меню Settings (настройки)

- Нажмите кнопку Вверх или Вниз, чтобы выделить позицию меню.
- Нажмите кнопку ОК для выбора элемента.
- Нажмите кнопку MENU, чтобы выйти.

## Условный доступ

Эта настройка управляет модулями условного доступа при их наличии. Выберите Setting (настройка) в главном меню с помощью кнопки Вправо или Влево и нажмите OK. Затем с помощью кнопки Вверх или Вниз установите Conditional Access (условный доступ). Нажмите кнопку OK, чтобы продолжить.

#### Язык

Конфигурирует настройки языка. См. стр. 20.

Родительские настройки

Конфигурирует настройки родительского контроля. См. стр. 21.

## Таймеры

Устанавливает таймеры дл выбранных программ. См. стр. 28.

## Настройки даты и времени

С помощью этого экранного меню можно отконфигурировать настройку дата/время. См. стр. 28.

## Источники

Подключает или отключает выбранные опции источников. См. стр. 29.

Прочие настройки

## Показывает другие опции настройки телевизора.

#### Использование модуля условного

#### доступа

Слот общего интерфейса, находящийся на боковой стороне телевизора, позволяет вставлять САМ (модуль условного доступа) и карту. Они приобретаются у провайдера услуг и позволяют просматривать дополнительные плаптные телеканалы. Для получения дополнительной информации обращайтесь к поставщику услуг.

ВАЖНО: Вставка или удаление модуля СІ осуществляется только если телевизор ВЫКЛЮЧЕН.

- Для просмотра определенных цифровых каналов может потребоваться модуль условного доступа (Conditional Access Module - CAM). Данный модуль необходимо вставить в слот CI телевизора.
- Получите модуль условного доступа (Conditional Access Module - CAM) и карту просмотра, подписавшись на услуги платной телекомпании, и вставьте их в телевизор, используя следующую процедуру.
- Вставьте модуль САМ, затем вставьте карту просмотра в слот, находящийся на крышке клеммой коробки с задней стороны телевизора.
- Вставлять САМ нужно в правильном направлении в противном случае он не войдет в слот полностью. При вставке САМ с усилием можно повредить его или терминал телевизора.
- Подключите телевизор к розетке, включите его и подождите, пока карта активируется.
- Если модуль не вставлен, на экране появляется сообщение: "No Common Interface module detected" (модуль общего интерфейса не обнаружен).
- Для получения подробной информации о параметрах см. руководство по модулю

Просмотр меню условного доступа (\*)

(\*) Настройки данного меню могут меняться в зависимости от провайдера услуг.

Нажмите кнопку **MENU** и выберите **Settings** с помощью кнопки **Влево** или **Вправо**. Нажмите кнопку **OK** для просмотра меню Settings (настройки). С помощью кнопки **Вверх** или **Вниз** выделите **Conditional Access** (условный доступ) и нажмите кнопку **OK** для просмотра элементов меню.

#### Русский - 27 -

19&22DL833\_DVD\_A01\_MB60\_[RU]\_(01-TV)\_(IB\_INTERNET)\_DVB-TC 911UK).indd.indd 27

#### Таймеры

Для просмотра меню Timers (таймеры) нажмите кнопку **MENU** и выберите Settingst (настройки) с помощью кнопки **Влево** или **Вправо**. Нажмите кнопку ОК для просмотра меню Settings (настройки). С помощью кнопки **Вниз** или **Вверх** выделите элемент **Timers и нажмите кнопку ОК, чтобы продолжить:** 

#### Установка таймера спящего режима

Можно выполнить настройку телевизора с автоматическим выключением через определенный промежуток времени.

- Выделите элемент Sleep Timer с помощью кнопки Вверх или Вниз.
- Нажмите кнопку Влево или Вправо, чтобы установить позицию. Таймер может быть запрограммирован с шагом 30 минут между значениями Off (выкл.) и 2,00 часа (120 минут).

## Установка таймеров программ

Эта функция установит переключение телевизора на определенный канал в определенное время. Ее можно использовать для просмотра конкретной прграммы, или настроив режим на daily (ежедневно) или weekly (еженедельно) для просмотра серий программ.

Нажмите кнопку **Вниз**, чтобы установить таймеры на событии. На экране появятся кнопки функции таймера программы.

**Примечание:** Данная функция будет доступна только в том случае, если запрограммирован таймер.

#### Добавление таймера

- Нажмите ЖЕЛТУЮ кнопку на пульте дистанционного управления, чтобы добавить таймер. На экране появится следующее меню:
- Channel: Изменяет канал с помощью кнопки Влево или Вправо.
- Таймер/ Тип записи: Эта функция не доступна для установки.
- Date: Введите дату с помощью цифровых кнопок.
- Start: Введите время начала передачи с помощью цифровых кнопок.
- End: Введите время окончания передачи с помощью цифровых кнопок.
- Duration: Отображает продолжительность передачи между временем начала и временем окончания.
- Repeat (повторения): Устанавливает повторение таймера Опсе (однократное), Daily (ежедневное) или Weekly (еженедельное): С помощью кнопки Влево или Вправо выберите опцию.
- Change / Delete: Управляет родительскими настройками таймеров.

19&22DL833\_DVD\_A01\_MB60\_[RU]\_(01-TV)\_(IB\_INTERNET)\_DVB-TC 911UK).indd.indd 28

таймер. Нажмите КРАСНУЮ кнопку для отмены. Редактирование таймера • Выберите таймер, который необходимо отредактировать, нажатием кнопки Вверх или

• Нажмите ЗЕЛЕНУЮ кнопку, чтобы сохранить

Вниз.
 Нажмите кнопку ЗЕЛЕНУЮ кнопку для сохранения изменений. Для отмены можно нажать кнопку MENU.

#### Удаление таймера

- Выберите таймер, который необходимо отредактировать, нажатием кнопки Вверх или Вниз.
- Нажмите КРАСНУЮ кнопку.
- Выберите YES с помощью кнопки Влево или Вправо для удаления таймера. Выберите NO для отмены

# Конфигурация настроек Дата/Время

С помощью этого экранного меню можно отконфигурировать настройку дата/время.

 Для конфигурации настроек Дата/Время выберите Date/Time в меню Settings (настройки). Нажмите кнопку OK.

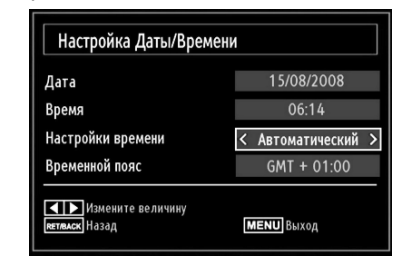

С помощью кнопки ▲ или ▼ выделите настройку Time Settings Mode (режим настройки времени). Режим настройки времени устанавливается с помощью кнопки ◀ или ▶ Соответствующий параметр может быть установлен в режим AUTO (автоматический) или MANUAL (ручной).

При выборе режима AUTO установка опций текущего времени и часового пояса будет невозможна. При выборе опции MANUAL в качестве настройки можно изменить часовой пояс:

- Нажатием кнопки ▲ или ▼ выберите Time Zone.
- С помощью кнопки ◀ или ▶ можно изменять временной пояс в пределах от GMT-12 до GMT+12. После этого текущее время, установленное вверху меню, изменится в соответствии с выбранным временным поясом.

**Примечание:** В странах, где отсутствуют цифровые каналы, отобразитятся только опции Дата и Время.

Русский - 28 -

۲

Настройка таймеров, настройка даты/ времени

# Настройка источника, другие кнопки управления

۲

## Конфигурация настроек источника

Выбранные опции источника можно подключить или отключить. Телевизор не будет переключаться на отключенную опцию источника при нажатии кнопки-

| SCART   | < Включено | > |
|---------|------------|---|
| DVD     | Включено   |   |
| SIDE AV | Включено   |   |
| SCART-S | Включено   |   |
| HDMI1   | Включено   |   |
| HDMI2   | Включено   |   |
| (PbPr   | Включено   |   |
| /GA/PC  | Включено   |   |
|         |            |   |

• Выберите Sources (источники) в меню Settings (настройки) и нажмите кнопку ОК.

۲

- Нажатием кнопок **Вверх** или **Вниз** выберите Source.
- С помощью кнопки Влево или Вправо подключите или отключите выбранный источник. Изменения сохраняются автоматически

#### Выбор входа

Воспользуйтесь окном Input Selection (выбор входа), если телевизор не переключается на подключенный источник автоматически.

• Нажмите кнопку 🕣 на пульте дистанционного управления для непосредственного изменения источника. Затем для подсветки входа нажмите кнопки Вверх или Вниз и кнопку Вправо для выбора.

## Конфигурация прочих настроек – общие настройки

Настройки телевизора можно отконфигурировать. Для просмотра меню настроек выберите Settings в главном меню и нажмите ОК. Нажмите кнопку MENU на пульте дистанционного управления, чтобы выйти. Для просмотра общей конфигурации предпочтений выберите Other Settings в меню Settings и нажмите кнопку OK.

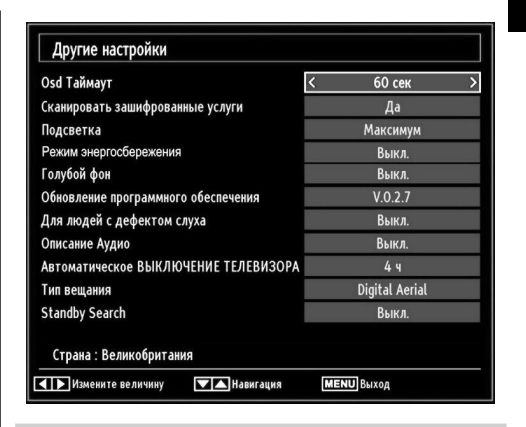

## Управление

- Нажатием кнопок Вверх или Вниз выберите позицию.
- Нажмите кнопку **Влево** или **Вправо**, чтобы установить позицию.
- Нажмите кнопку **ОК** для просмотра меню подменю.

# Максимальное время отображения меню

Для установки времени отображения меню установите значение для этого параметра. В меню Другие настройки выберите Menu Тітеоut и с помощью кнопки Влево или Вправо выберите 15 секунд, 30 секунд или 60 секнд.

#### Сканирование Кодированных каналов

При включении данной опции процесс поиска будет также охватывать все кодированные каналы. При ее ручном отключении поиск кодированных каналов не будет выполняться как при ручном, так и при автоматическом поиске. Функция сканирования кодированного канала будет всегда включена после первой установки.

- В меню Other Settings выберите Scan Encrypted с помощью кнопок Вверх или Вниз.
- Нажмите кнопку Влево или Вправо, чтобы установить функцию в положение Yes или No

Русский - 29 -

19&22DL833\_DVD\_A01\_MB60\_[RU]\_(01-TV)\_(IB\_INTERNET)\_DVB-TC ) 0110K).indd.indd 29

# Другие кнопки управления

#### Подсветка

Этот параметр управляет уровнем подсветки.

Выберете Backlight (подсветка) нажатием кнопки Вверх или Вниз. Нажатием кнопки Влево или Вправо установите Backlight (подсветку) в режим Auto (Авто), Medium (средняя), Maximum (максимальная) или Minimum (минимальная).

**Примечание:** Настройка подсветки не доступна, когда включен режим энергосбережения Power Save mode. Разъяснения см. на стр. 12 данного руководства.

## Режим энергосбережения

Используйте кнопки **Вверх** или **Вниз** для выбора режима Power Save Mode. Нажмите кнопку Влево или Вправо, чтобы установить Power Save Mode как on (Вкл.) или off (Выкл.).

См. раздел "Информация об охране окружающей среды" в данном руководстве для получения дополнительной информации по режиму Power Save Mode.

**Примечание**: Функция подсветки не будет видна, если включен режим энергосбережения (Power Save Mode).

#### Синий фон

В случае слабого сигнала или его отсутствия телевизор автоматически переходит в режим синего экрана. Для включения этого режима установите опцию Blue Blackground (синий фон) в состояние On (вкл).

 В меню Другие настройки выберите Blue Background и с помощью кнопки Влево или Вправо выберите On (Вкл.) или Off (Выкл.).

#### Обновление программного обеспечения

Эта функция промогает сохранить настроки телевизора после обновления. Она работает автоматически и ищет новую информацию когда она доступна. Отметьте что эта установка неактивна для изменения.

Используйте данную настройку для постоянного обновления информации в телевизоре. Убедитесь, что телевизор находится в режиме ожидания для обеспечения правильной работы данной функции.

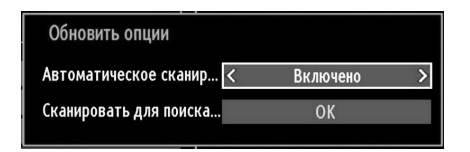

Установив опцию Automatic Scanning вы можете подключить или отключить автоматическое обновление.

Выбрав Scan for upgrade можно выполнять поиск нового программного обеспечения вручную

#### Для слабослышащих

Если вещатель включает специальный сигнал в плане аудио, можно включить данную опцию для приема подобных сигналов.

 С помощью кнопки Вверх или Вниз выбкрите Hard of Hearing, а затем кнопкой Влево или Вправо установите данную настройку в положение On (Вкл.) или Off (Выкл.).

#### Аудио описание

Аудио описание относится к дополнительной дорожке с описанием для слепых и слабовидящих зрителей телевизионных передач и кинофильмов. Голосовое сопровождение описывает происходящее на экране во время естественных пауз в аудио сопровождении (иногда во время диалогов, если это представляется необходимым). Эту функцию можно использовать только если вещающая станция поддерживает дополнительную дорожку с данным описанием.

- Выделите Audio Description нажатием кнопки Вверх или Вниз.
- Для входа в подменю Audio Description (аудио описание) нажмите кнопку **ОК**.
- С помощью кнопки Вверх или Вниз выберите настройку Audio Description, а затем нажатием кнопоки Влево или Вправо установите данную настройку.

Русский - 30 -

19&22DL833\_DVD\_A01\_MB60\_[RU]\_(01-TV)\_(IB\_INTERNET)\_DVB-TC ) 0110K).indd.indd 30

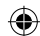

# Другие кнопки управления – продолжение

۲

## Автоматическое выключение телевизора

Можно установить время действия функции автоматического отключения. Телевизор выключится, если он не работал в течение времени срабатывания функции автоматического срабатывания. Нажмите кнопку **MENU** и выберите **Settings** с помощью кнопки **Влево** или **Вправо**. Нажмите кнопку **OK**, чтобы продолжить. С помощью кнопки Вверх или Вниз выберите Other Settings (прочие настройки), затем нажмите **OK**, чтобы продолжить настройку. С помощью кнопки Вверх или Вниз выберите Auto TV Off (автоматическое отключение телевизора).

#### Тип телевещания

Нажмите кнопку **MENU** и выберите **Settings** с помощью кнопки **Влево** или **Вправо**. Нажмите кнопку **OK**, чтобы продолжить. С помощью кнопки Вверх или Вниз выберите Other Settings (прочие настройки), затем нажмите OK, чтобы продолжить настройку. Выберите Broadcast Туре (тип вещания) с помощью кнопки Вверх или Вниз, а затем установите его с помощью кнопки Влево или Вправо.

При установке желаемого типа вещания с помощью кнопки "" или "" телевизор отобразит соответствующий тип вещания

## Функция Standby Search (\*)

(\*) Данная настройка видна, только когда в качестве страны установлена Дания, Швеция, Норвегия или Финляндия.

Ели включен режим Standby Search и телевизор находится в режиме ожидания, то он будет выполнять поиск любых изменеий сохраненных каналов. Нажмите кнопку **MENU** и выберите Settings с помощью кнопки Влево или Вправо. Нажмите кнопку ОК, чтобы продолжить. С помощью кнопки **Вверх** или **Вниз** выберите Other **Settings** (прочие настройки), затем нажмите OK, чтобы продолжить настройку. Выберите Standby Search (поиск в режиме ожидания) с помощью кнопки Вверх или Вниз, а затем установите его с помощью кнопки Влево или Вправо.

#### Полный режим (опция)

Если вы подключили устройство через разъем HDMI или YPbPr и установили разрешение 1080i/1080P режим Full Mode будет доступен.

#### Язык телетекста

Эта настройка используется для установки предпочтительного языка телетекста. Нажмите кнопку **MENU** и выберите **Settings** с помощью кнопки **Влево** или **Вправо**. Нажмите кнопку **OK**, чтобы продолжить. С помощью кнопки Вверх или Вниз выберите **Language** (язык), затем нажмите **OK**, чтобы продолжить настройку. Выберите **Teletext language** (язык телетекста) с помощью кнопки **Вверх** или **Вниз**, а затем установите его с помощью кнопки Влево или Вправо.

#### Истинный черный цвет HDMI

При просмотре фильмов с источника HDMI данная функция будет видна в меню Настройки изображения.

Эту функцию можно использовать для улучшения черного цвета изображения. Эту функцию можно установить в состояние "On" (Вкл.) для активации режима Истинный черный цвет HDMI. Нажмите кнопку **MENU** и выберите Settings с помощью кнопки **Влево** или **Вправо**. Нажмите кнопку **OK**, чтобы продолжить. Выберите HDMI True Black (истинный черный цвет HDMI) с помощью кнопки Вверх или Вниз, а затем установите его с помощью кнопки Влево или Вправо.

Примечание: Включение и выключение Истинного черного цвета HDMI возможно только если выход устройства HDMI установлен на RGB.

Русский - 31 -

19&22DL833\_DVD\_A01\_MB60\_[RU]\_(01-TV)\_(IB\_INTERNET)\_DVB-TC 911UK).indd.indd 31

# Медиа браузер USB

۲

Эта функция позволяет просматривать фото- видео- и музыкальные файлы, сохраненные на USBустройстве

## Ручной пуск

- Для отображения окна медиа браузера нажмите кнопку **MENU** на пульте дистанционного управления, а затем выберите Media Browser нажатием кнопки **Влево** или **Вправо**.
- Нажмите кнопку **ОК**, чтобы продолжить. Отобразится контентное меню медиа браузера (в зависимости от содержания USB-диска).

#### Автоматический пуск

 Если вставить USB-устройство, отобразится следующий экран:

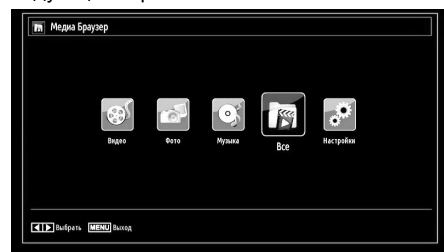

- ۲
- Можно воспроизводить музыкальные файлы, файлы картинок и видео, содержащиеся на запоминающем устройстве USB.
- Для отображения всех файлов выберите вкладку SETTINGS (настройки) и измените стиль изображения на Folder. Затем вернитесь на главный экран медиа браузера и увидите, что вкладка ALL (Все) стала доступна. Выберите вкладку ALL и нажмите OK.

#### Примечание:

- Некоторые USB устройства могут не поддерживаться.
- Если USB устройство не распознается после выключения/ включения питания или во время первой установки, сначала извлеките USB устройство, а затем включите/ выключите питание телевизора. Затем снова вставьте запоминающее устройство USB.
- Не используйте USB-хаб.
- Вы должны получить любые требуемые разрешения от владельцев авторских прав для использования контента, защищенного авторским правом.
- Компания TOSHIBA не может и дает подобные разрешения.

- В зависимости от размера файла и объема памяти запоминающего устройства USB загрузка может занять некоторое время. Во время загрузки файлов с запоминающего устройства на экране отобразится сообщение.
- Поддерживаемые устройства ограничиваются типом U3 USB. Поэтому для воспроизведения Медиа Плеера предлагается использовать U3 USB.
- Не поддерживаемые знаки будут отображаться в виде квадратиков (

  ).

#### Воспроизведение МР3-файлов

Пользуйтесь этим экранным меню для воспроизведения файлов тр3 с USB-диска.

При выборе Photos в Меди Браузере будут отфильтрованы имеющиеся файлы изображения и выведены на экран в виде списка.

Если в меню настроек Medua Броузера выбрать стиль просмотра Folder, то файлы будут отображаться в соответствии с их размещением в папках. Однако видны будут только файлы выбранного типа.

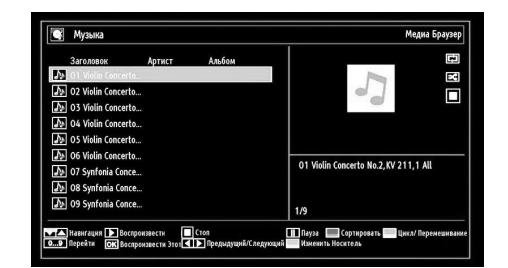

- С помощью кнопки Вверх или Вниз выделите файл.
- 0.0,9 (Цифровые кнопки): Телевизор выполнит переход к файлу, название которого начинается с той буквы, которая была введена с помощью пульта дистанционного управления.
- С помощью кнопки можно остановить воспроизведение.
- Воспроизведение всех медиа файлов в папке, начиная с выбранного, осуществляется нажатием
   кнопки
- Нажатием 📕 кнопки можно прервать воспроизведение файла

#### Русский - 32 -

19&22DL833\_DVD\_A01\_MB60\_[RU]\_(01-TV)\_(IB\_INTERNET)\_DVB-TC 911UK).indd.indd 32

# Медиа браузер USB, продолжение

Эта функция позволяет просматривать фото- видео- и музыкальные файлы, сохраненные на USBустройстве.

- СИНЯЯ кнопка используется для повторного воспроизведения выбранного файла или воспроизведения в режиме перемешивания.
- Нажмите кнопку КРАСНУЮ кнопку для сортировки файлов по Названию, Артисту или альбому.
- Нажмите ОК для воспроизведения выбранного файла.
- Нажмите ЖЕЛТУЮ кнопку для изменния стиля просмотра.
- Нажмите СИНЮЮ унопку для изменения стиля медиа.

## Просмотр JPG-файлов

Пользуйтесь этим экранным меню для просмотра файлов с фотографиями с USB-диска. При выборе Photos в Меди Браузере будут отфильтрованы имеющиеся файлы изображения и выведены на экран в виде списка.

Если в меню настроек Медиа Броузера выбрать стиль просмотра Folder, то файлы будут отображаться в соответствии с их размещением в папках. Однако видны будут только файлы выбранного типа

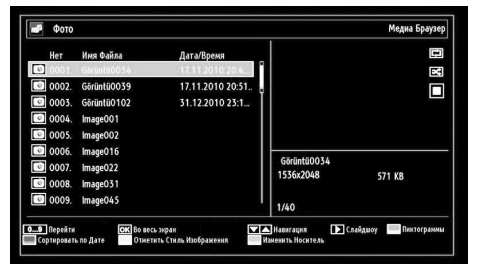

- С помощью цифровых кнопок выполняйте переход к предыдущему или следующему файлу. Нажмите ОК для воспроизведения.
- Кнопка **ОК** показывает выбранное изображение на полном экране.
- Нажмите ► кнопку для начала просмотра слайдшоу

• Нажмите КРАСНУЮ кнопку для сортировки файлов по дате.

• Нажмите ЗЕЛЕНУЮ кнопку для просмотра пиктограмм.

• Нажмите ЖЕЛТУЮ кнопку для изменния стиля просмотра.

• Нажмите СИНЮЮ унопку для изменения стиля медиа.

19&22DL833\_DVD\_A01\_MB60\_[RU]\_(01-TV)\_(IB\_INTERNET)\_DVB-TC ) 0110K).indd.indd 33

Русский - 33 -

-

12.05.2011 16:21:38

۲

Функция слайдшоу

Эту функцию можно использовать для отображения фотографий на телевизоре.

| Görüntü0034.jpg                                | 1536x204                          | 8 17.1        | 1.2010 20:43:52 | 571 KI     | 3                 |
|------------------------------------------------|-----------------------------------|---------------|-----------------|------------|-------------------|
| Пауза<br>( <u>RETUBN</u> Назад к списку файлов | ▶ Продолжить Цикл/<br>☐ Подсказка | Перемешивание | Предыдущий      | /Следуюций | Врацение Вранение |

- Нажмите кнопку для продолжения слайдшоу.
- Нажатием 💵 кнопки можно прервать воспроизведение файла.

С помощью СИНЕЙ кнопки включается режим цикл/ перемешивание.

Используйте кнопки Влево или Вправо для перехода к предыдущему или следующему файлу.

С помощью кнопки **Вверх** или **Вниз** можно повернуть изображение.

(После этого произойдет переход в режим паузы.)

Нажатием кнопки (+)активируется панель операций.

Нажмите кнопку RETURN, чтобы вернуться назад

## Воспроизведение видео

При выборе Videos в Медиа Браузере будут отфильтрованы имеющиеся видео файлы и выведены на экран в виде списка. С помощью кнопки Вверх или Вниз можно выбрать видеофайл и воспроизвести видео нажатием кнопки OK.

Примечание: Если установить View Style (стиль просмотра) из меню Media Browser Settings (настройки медиаброузера) как 'Folder', главный экран выбора медиаброузера будет включать все вкладки.

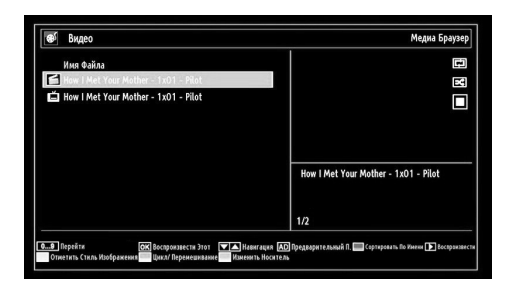

( )

Выбор Субтитров: Выбрав файл с субтитрами и нажав кнопку ОК можно выбрать или отменить выбор данного файла с субтитрами. Можно вернуться к включению или выключению субтитров с помощью кнопки SUBTITLE.

• С помощью кнопки **Вверх** или **Вниз** выделите файл.

•Нажмите кнопку ОК, чтобы начать воспроизведение выбранного файла. Нажмите > кнопку для воспроизведения всех файлов.

При проигрывании видео-файла отобразится следующее меню

| How I Met Your Mother - 1x01 - Pilot.avi |                 |                                            |                              |          |
|------------------------------------------|-----------------|--------------------------------------------|------------------------------|----------|
| ▶ x1                                     | 00м00с          |                                            |                              | 22м04с   |
| Воспроизвести<br>АD Субтитры/Аудие       | Стол<br>Перейти | Пауза<br>Корректирование Времени Субтитров | KI Перемотка<br>RETURN Назад | D Вперед |

- Нажмите кнопку, чтобы остановить воспроизведение видео.
- Нажмите Кнопку, чтобы остановить воспроизведение видео.
- Нажмите 🗲 кнопку для перемотки назад.
- Нажмит 🕨 кнопку для перехода вперед.
- С помощью кнопки AD установите субтитры/ аудио.
- С помощью ЗЕЛЕНОЙ кнопки выполните переход к времени.
- С помощью ЖЕЛТОЙ кнопки можно открыть меню корректировки времени субтитров.

| порректирование в | ремени суотитров |
|-------------------|------------------|
| Сдвинуть:         | < 0 > Cek        |
| ОК Очист          | ить ОТЛІ Отмена  |

## Примечание:

Можно установить субтитры с помощью кнопки **OK** до начала воспроизведения, или с помощью кнопки **AD** во время воспроизведения. Выбранные субтитры могут отображаться некорректно в некоторых случаях. Для корректного отображения субтитров видео установите язык "Movie Subtitle". Для установки языка субтитров фильма необходимо отобразить меню языковых настроек. Меню отображения Настроек языка см. в разделе "Настройка языка" на странице 20.

• Нажмите кнопку **RETURN** для перехода назад, в предыдущее меню.

# Настройки медиа браузера

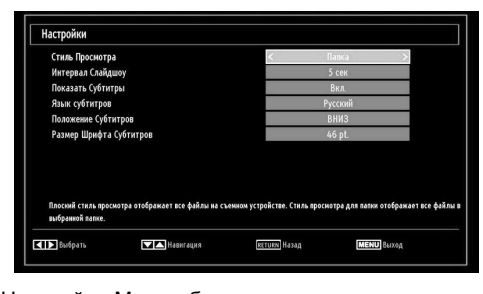

۲

Настройки Медиа браузера можно установить с помощью диалогового окна Settings. Нажатием кнопки **Вверх** или **Вниз** выделите позицию, а затем установите ее с помощью кнопки **Влево** или **Вправо**.

View Style (Стиль просмотра): Устанавливает стиль просмотра, используемый по умолчанию.

**Интервал между слайдами** Устанавливает временной интервал при показе слайдов.

Show Subtitle (Показать субтитры): Устанавливает включение субтитров в качестве предпочтения.

Subtitle Language (язык субтитров): Устанавливает поддерживаемый язык субтитров.

Subtitle Position (Положение субтитров): Устанавливает положение субтитров вверху или внизу.

Subtitle Font Size (Размер шрифта субтитров): Устанавливает размер шрифта субтитров (макс. 54 пт).

# Закрытие меди-плеера

 Нажмите кнопку MENU на пульте дистанционного управления.

Русский - 34 -

19&22DL833\_DVD\_A01\_MB60\_[RU]\_(01-TV)\_(IB\_INTERNET)\_DVB-TC ) 011UK).indd.indd 34

12.05.2011 16:21:39

Медиа браузер USB, продолжение Эта функция позволяет просматривать фото- видео- и музыкальные файлы, сохраненные на USBустройстве

# Аналоговый текст

Данный телевизор имеет многостраничную память текста, загрузка которой занимает несколько секунд.

#### Аналоговый текст

Перед использованием услуг телетекста необходимо выбрать язык соответствующего региона.

- Выберите Language в меню Settings.
- Нажмите кнопку Влево или Вправо для выбора необходимого языка соответствующего региона.
- Выбрав язык телетекста, нажмите кнопку MENU, чтобы выйти.

#### Использование кнопки ТЕХТ

• Для просмотра телетекста нажмите TEXT. Нажмите TEXT еще раз для наложения текста на обычное телевизионное изображение.

• Нажмите ТЕХТ еще раз для возврата к нормальному виду.

• Нельзя изменить программу, пока текст не отменен.

• Первая отображаемая страница текста будет считаться начальной страницей.

 Любую страницу телетекста можно открыть, введя трехзначный номер страницы при помощи цифровых кнопок, цветных кнопок или кнопки хх для перехода к предыдущей странице нажмите кнопку.

• Четыре цветных заголовка появятся внизу экрана. Для доступа к одному из четырех объектов нажмите кнопку соответствующего цвета на пульте дистанционного управления.

• Для получения дальнейшей информации о конкретной текстовой системе см. страницу указателя текстовой передачи или проконсультируйтесь с местным дилером компании Toshiba.

Ниже приводятся инструкции относительно функций кнопок управления телетекстом пульта дистанционного управления.

#### Доступ к суб-страницам

Если текстовая страница имеет суб-страницы, нажмите и введите номер суб-страницы 01,02,03 и т.д., который можно выбрать с помощью кнопок Влево/ Вправо внизу текстовой страницы под цветными ссылками.

19&22DL833\_DVD\_A01\_MB60\_[RU]\_(01-TV)\_(IB\_INTERNET)\_DVB-TC ) 0110K).indd.indd 35

## Отображение скрытого текста

Для отображения решений на страницах викторин и шуток нажмите кнопку 🗐 .

#### Удерживание страницы

Иногда бывает удобно удерживать страницу текста. Нажмите **э** и символ HOLD появится в верхнем левом углу экрана. Страница будет удерживаться на экране, пока данная кнопка не будет нажата снова

Отображение первоначальной страницы

Нажмите (с) для доступа к начальной странице. Отобразившаяся страница будет зависеть от передачи вещающей станцией.

۲

Русский - 35 -

# Приложение А: Типичные режимы изображения при подключении ПК

Дисплей имеет максимальное разрешение 1360 x 768. В следующей таблице приводятся некоторые типичные режимы видеодисплея.

Ваш телевизор может не поддерживать некоторые значения разрешения экрана. Поддерживаемые значения для разрешения экрана приведены ниже:

При включении на PC неподдерживаемого режима, на экране появится предупреждающее сообщение.

| Указательх | Разрешение | Частота |  |
|------------|------------|---------|--|
| 1          | 640x400    | 70 Hz   |  |
| 2          | 640x480    | 60 Hz   |  |
| 3          | 640x480    | 75 Hz   |  |
| 4          | 800x600    | 60 Hz   |  |
| 5          | 800x600    | 75 Hz   |  |
| 6          | 1024x768   | 60 Hz   |  |
| 7          | 1024x768   | 70 Hz   |  |
| 8          | 1024x768   | 75 Hz   |  |
| 9          | 1152x864   | 75 Hz   |  |
| 10         | 1280x768   | 60 Hz   |  |
| 11         | 1280x1024  | 60 Hz   |  |
| 12         | 1360x768   | 60 Hz   |  |

Русский

Русский - 36 -

| 14         | Поддержи  | заемые   |   |
|------------|-----------|----------|---|
| источник   | сигна     | доступно |   |
|            | PAL 50/60 |          | 0 |
| EXT        | NTSC      | 60       | 0 |
| (SCART)    | RGB       | 50       | 0 |
|            | RGB       | 0        |   |
| Бокорой АУ | PAL 50    | 0        |   |
| DOKOBOW AV | NTSC      | 60       | 0 |
|            | 480i      | 60Hz     | 0 |
|            | 480p      | 60Hz     | 0 |
|            | 576i      | 50Hz     | 0 |
|            | 576p      | 50Hz     | 0 |
| VDbDr      | 720p      | 50Hz     | 0 |
|            | 720p      | 60Hz     | 0 |
|            | 1080i     | 50Hz     | 0 |
|            | 1080i     | 60Hz     | 0 |
|            | 1080p     | 50Hz     | 0 |
|            | 1080p     | 60Hz     | 0 |
|            | 480i      | 60Hz     | 0 |
|            | 480p      | 60Hz     | 0 |
|            | 576i      | 50Hz     | 0 |
|            | 576p      | 50Hz     | 0 |
| HDMI1      | 720p      | 50Hz     | 0 |
| HDMI2      | 720p      | 60Hz     | 0 |
|            | 1080i     | 50Hz     | 0 |
|            | 1080i     | 60Hz     | 0 |
|            | 1080p     | 50Hz     | 0 |
|            | 1080p     | 60Hz     | 0 |
|            | 1080p     | 24Hz     | 0 |

# Приложение В: Совместимость сигналов AV и HDMI (Типы входных сигналов)

# (Х: Не доступно, О: Доступно)

**Примечание:** В некоторых случаях сигнал в LCD-телевизоре может не отображаться надлежащим образом. Эта проблема может быть вызвана несовместимостью стандартов оборудования источников (DVD, телевизионных приставок и т.п.) Если вы действительно столкнулись с такой проблемой, обратитесь к дилерам и производителям вашего оборудования.

# Русский - 37 -

19&22DL833\_DVD\_A01\_MB60\_[RU]\_(01-TV)\_(IB\_INTERNET)\_DVB-TC 11UK).indd.indd 37

۲

Русский

۲

# Приложение С: Поддерживаемые форматы файлов для режима USB

۲

|                                    | Dearman             | Формат              |                  | Примечания                                                 |  |
|------------------------------------|---------------------|---------------------|------------------|------------------------------------------------------------|--|
| Медиа                              | Расширение<br>Файла | Видео               | Аудио            | (Макисальное Разрешение/Скорость передачи<br>битов и т.д.) |  |
|                                    |                     | MPEG1               | MPEG Layer 1/2/3 | 20Mbit/sec                                                 |  |
|                                    | , , , ,             | MPEG2               | MPEG2            |                                                            |  |
|                                    | .mpg/ .dat/         | MPEG2-TS            | FAC3/AC3         | 20Mbit/sec                                                 |  |
| <b>D</b> 14 <b>D</b> 14 <b>D</b> 1 |                     | H.264-TS            | E/100/ /100      | 2011010000                                                 |  |
| ФИЛЕМЫ                             |                     | MPEG4               | PCM/MP3          |                                                            |  |
|                                    | .avi                | MS ISO              | PCM/MP3          | Поддержка SP и ASP                                         |  |
|                                    |                     | MPEG4               |                  |                                                            |  |
|                                    |                     | MJPEG               | PCM              | 30fps@VGA                                                  |  |
|                                    |                     |                     | MPEG 1/2         | Частота дискретизации: 8 ~ 48кГц,                          |  |
| Музыка                             | .mp3                | -                   | Layer 1/ 2/      | Скорость в битах: 128кбит/сек.~320кбит/сек                 |  |
|                                    |                     |                     | 3 (MP3)          |                                                            |  |
| Φοτο                               | ipa                 | Baseline<br>JPEG    |                  | WxH = 15360x8640                                           |  |
| . 510                              | פאו                 | Progressive<br>JPEG |                  | WxH = 1024x768                                             |  |

# Приложение D: Информация о ПИН-коде

Перед подключением любого внешнего устройства выключите все главные выключатели питания. Если главный выключатель отсутствует, отключите штепсель питания из стеновой розетки.

Информация о сигнале для разъема D-sub 15 pin

| Контакт №. | Название<br>сигнала | Контакт № | Название<br>сигнала | Контакт №. | Название<br>сигнала   |
|------------|---------------------|-----------|---------------------|------------|-----------------------|
| 1          | R                   | 6         | Земля               | 11         | NC                    |
| 2          | G                   | 7         | Земля               | 12         | NC                    |
| 3          | В                   | 8         | Земля               | 13         | Гор.<br>синхронизация |
| 4          | NC*                 | 9         | NC                  | 14         | V-sync                |
| 5          | NC                  | 10        | Земля               | 15         | NC                    |

\* NC = отсутствие подключения

| Спецификации и           | аксесс    | уары                            |                     |  |
|--------------------------|-----------|---------------------------------|---------------------|--|
| Системы выщания/ Канал   | ъ         |                                 |                     |  |
| DVB-T, MPEG2, DVB-T, MPE | EG4 HD    |                                 |                     |  |
| DVB-C, MPEG2, DVB-C, MF  | PEG4      |                                 |                     |  |
| Видеовход                |           | PAL, SECAM, NTSC 4.43           |                     |  |
| Стерео Nicam             |           |                                 |                     |  |
| Внешние подключения      |           |                                 |                     |  |
| 1-SCART 1                | Вход      | 21-pin SCART                    | RGB, A/V            |  |
| 2-SCART-S (via SCART 1)  | Вход      | 21-pin SCART                    | S-Video             |  |
| 3-YPbPr (через VGA)      |           | Вход Mini D-Sub 15-Pin Analogue |                     |  |
| 4-SIDE AV                | Вход      | Разъем кабеля FAV               | Video + Audio L + R |  |
| 5-HDMI 1/2               | Вход      | Тип А                           |                     |  |
| 6-PC                     | Вход      | Mini D-Sub 15-Pin Analogue      | Сигнал RGB          |  |
| 7-Digital Audio          | Output    | S/PDIF                          | (Коаскиальный)      |  |
| Порт USB                 | Версия і  | интерфейса медиа браузера: U    | SB 2.0              |  |
| Класс US                 | SB Maccoe | вое запоминающее устройство     |                     |  |
| Файлова                  | я система | FAT32                           |                     |  |
|                          |           | 3 5mm stereo                    |                     |  |

۲

Гнездо для наушников

۲

3.5mm stereo

| Рабочие условия         | Температура 5°С - 35°С (41°F - 94°F)        |  |  |
|-------------------------|---------------------------------------------|--|--|
|                         | Влажность 20 - 80% (отсутствие конденсации) |  |  |
| Поставляемые аксессуарь | I Пульт дистанционного управления           |  |  |
|                         | 2 батареи (AAA,IEC R03 1.5V)                |  |  |
|                         | Соединительный кабель Side AV               |  |  |
|                         | Зажим Р                                     |  |  |
|                         | Четыре винта                                |  |  |

|                           |                                  | 19DL833    | 22DL833    |
|---------------------------|----------------------------------|------------|------------|
| Размер Видимого Экрана (г | триблиз.)                        | 47cm / 19" | 55cm / 22" |
| Дисплей                   |                                  | 16:9       | 16:9       |
| Звуковой Выход ( при 10%  | искажения)                       | 2 x 2,5    | 2 x 2,5    |
| Ежегодное Потребление Эн  | ергии (приблиз.)                 | 24.2 kWh   | 40.4 kWh   |
| Модель Потребления Энер   | гии (приблиз.)                   | 40W        | 45W        |
| Потребление Энергии в Реж | киме Ожидания (приблиз.)         | 0.3 W      | 0.3 W      |
| Потребление Энергии в Реж | киме Энегросбережения (приблиз.) | 16.6 W     | 27.7 W     |
| Bec                       | телевизора и подставки           | 4.5 kg     | 5.0 kg     |
|                           | Вес брутто                       | 6.5 kg     | 7.5 kg     |
|                           | Телевизор и подставка            | 3.9 kg     | 4.4 kg     |

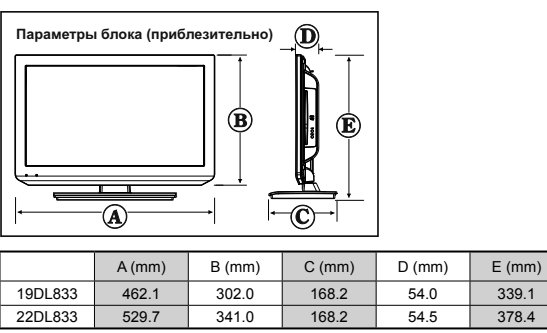

19&22DL833\_DVD\_A01\_MB60\_[RU]\_(01-TV)\_(IB\_INTERNET)\_DVB-TC 911UK).indd.indd 39

Русский - 39 -

Русский

# Информация о лицензии

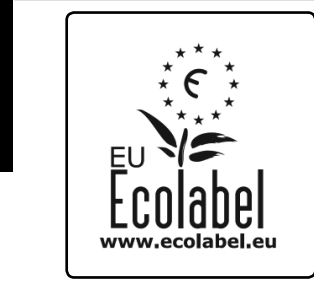

Европейская Комиссия присвоила данному продукту знак European Eco. Дополнительная информация доступна на вэб-сайте:

http://ec.europa.eu/environment/ecolabel/

۲

Для получения дополнительной информации об аккредитации Eco-flower нашего ассортимента моделей обращайтесь к подробному руководству владельца на caŭme www.toshiba-om.net

- HDMI, логотип HDMI и High-Definition Multimedia Interface являются торговыми марками или зарегистрированными марками компании HDMI Licensing LLC в США и других странах.
- DVB зарегистрированная торгова марка организации DVB Project.
- [1] Стандарт EIA/CEA-861-D охватывает передачу несжатого цифрового видео с защитой широкополосного цифрового контента, стандартизованного под прием видеосигналов высокой четкости. Поскольку эта технология находится в состоянии развития, возможно, что некоторые устройства могут работать неправильно с данным телевизором.
- Данная лицензия используется для товаров с сертификатами DivX, DivX и связанных с ними логтипов и торговых марок компании DivX Inc.

## **Дицензионное письмо MP3**

Технология аудио кодирования MPEG Layer-3 лицензирована компанией Fraunhofer LLS and Thomson.

# Лицензионное письмо AVC

ДАННЫЙ ПРОДУКТ ЛИЦЕНЗИРОВАН СОГЛАСНО ЛИЦЕНЗИИ НА ПОРТФЕЛЬ ПАТЕНТОВ ДЛЯ ИНДИВИДУАЛЬНОГО И НЕКОММЕРЧЕСКОГО ИСПОЛЬЗОВАНИЯ ПОТРЕБИТЕЛЕМ, ДЛЯ (I) КОДИРОВАНИЯ ВИДЕО В СООТВЕТСТВИИ СО СТАНДАРТОМ AVC ("AVC VIDEO") ИЛИ (II) ДЕКОДИРОВАНИЯ AVC ВИДЕО, КОТОРОЕ БЫЛО КОДИРОВАНО ПОТРЕБИТЕЛЕМ В ПРОЦЕССЕ ИНДИВИДУАЛЬНОЙ И НЕКОММЕРЧЕСКОЙ ДЕЯТЕЛЬНОСТИ И/ИЛИ БЫЛО ПОЛУЧЕНО ОТ ВИДЕО-ПРОВАЙДЕРА, ИМЕЮЩЕГО ЛИЦЕНЗИЮ НА ПРЕДОСТАВЛЕНИЕ АVC-ВИДЕО. ДЛЯ КАКОГО-ЛИБО ИНОГО ХАРАКТЕРА ИСПОЛЬЗОВАНИЯ ЛИЦЕНЗИЯ НА ВЫДАЕТСЯ И НЕ ПОДРАЗУМЕВАЕТСЯ. ДОПОЛНИТЕЛЬНУЮ ИНФОРМАЦИЮ МОЖНО ПОЛУЧИТЬ ОТ КОМПАНИИ MPEG LA, L L.C. См. НТТР// WWW.MPEGLA.COM

# DIGITAL PLUS

Произведено по лицензии «Dolby Laboratories». "Dolby" и двойной символ D являются торговыми марками компании «Dolby Laboratories».. В соответствии с Нормативом EEE

|   | Очистка экрана и корпуса.<br>Отключите питание, очистите экран и корпус мягкой, сухой тканью. Для очистки экрана или корпуса не<br>рекомендуется использовать какие-либо полироли или растворители, так как они могут повредить устройство.                                                                                                    |
|---|----------------------------------------------------------------------------------------------------|
| I | Утилизация                                                                                                    |
| I | Следующая информация приводится только для государств - членов ЕС.                                                                                                    |
|   | Утилизация продукт<br>Энак перечернутого мусорного бачка указывает, что продукты должны собираться и выбрасываться<br>огдельно от бытовых отходов. Встроенные батареи и аккумуляторы можно выбрасывать вместе с<br>продуктом. Они будуг отделены в центрах утилизации.<br>Черная полосах указывает, что продук появился на рынке после 13 августа 2005 года.<br>Участвуя в раздельном сборе продуктов и батарей, вы поможете обеслечить правильную утилизацию<br>изделий и батарей и, таким образом, поможете предотвратить потенциальные негативные последствия<br>для окружающей среды и здоровыя плодей.<br>Более подробную информацию о программах сбора и вторичной переработки вы можете найти в своей<br>стране, связавшись с местным уполномоченным лицьм или матазином, в котором вы купили продукт.                                                                                                    |
|   | Утипизация батарей или акумуляторов.<br>Знак поречернутото мусорного бачка указывает, что батареи и/ или акумуляторы должны собираться<br>и выбрасмаяться отдельно от бытовых отходов.<br>Если содержание санина (D), рутун (Hg), кадиная (Cd) в батареях или акумуляторах превышает<br>величику, указанную в Директиве о Батареях (2008/66/EC), то химическое обозначение саница (Pb),<br>пути (Hg), кадина (Cd) повытся под симанолом перечервнутото мусорното бачка.<br>Участвуя в раздельном сборе продуктов и батарей, вы поможете обеспечить правильную утипизацию<br>изделий и батарей и, таким образом, поможете продотравить потенцияльные нагативные последствие<br>для окуржающей среды и здоревая подей. Более подробную информацию о программах сбора и вторичной<br>переработия вы можете найти в свеей стране, связавшись с местным уполномоченным лицом или магазином,<br>в котором вы купили продукт. |

В соответствии с ЕЕЕ Правилами.

Русский - 40 -

19&22DL833\_DVD\_A01\_MB60\_[RU]\_(01-TV)\_(IB\_INTERNET)\_DVB-TC ) 0110K).indd.indd 40

# Вопросы и ответы

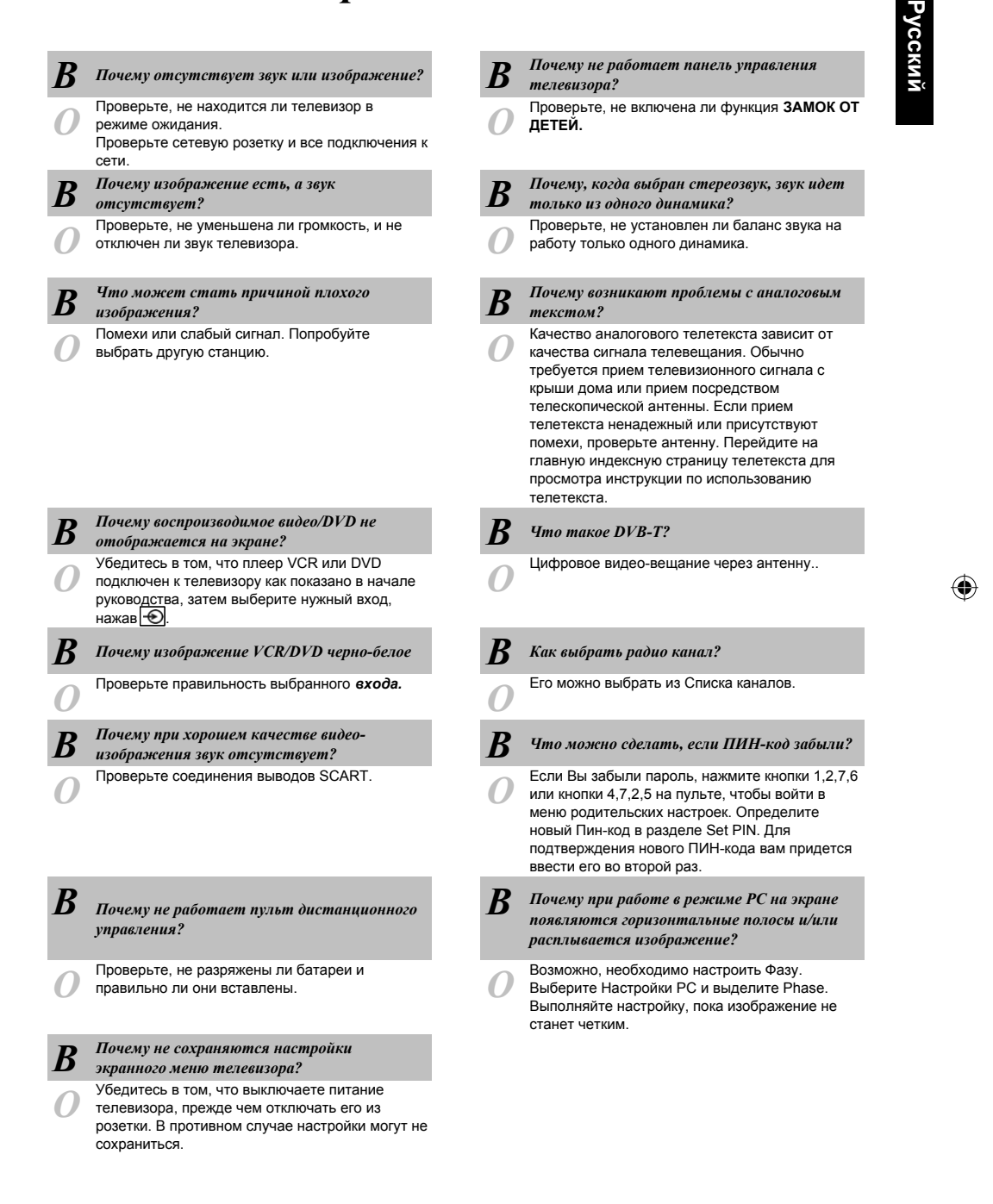

Русский - 41 -

19&22DL833\_DVD\_A01\_MB60\_[RU]\_(01-TV)\_(IB\_INTERNET)\_DVB-TC 911UK).indd.indd 41

۲

12.05.2011 16:21:40

|   | Вопросы і                                                                                                    | 0                    | Ответы                                                                                                    |
|---|----------------------------------------------------------------------------------------------------|----------------------|----------------------------------------------------------------------------------------------------|
| Н | иже представлены ответы на некоторые наиболее час<br>информации обратитесь н                                           | сто зада<br>а вэб-са | ваемые вопросы. Для получения дополнительной<br>ийт www.toshiba.co.uk                                                                                                    |
| B | Почему не работает функция медиа браузера?                                                                             | B                    | Почему при выборе цифровых субтитров они<br>не отображаются на экране?                                                                                                    |
| 0 | Убедитесь, что USB подключено правильно.<br>Неправильное поведение может иметь место при<br>подключении через USB-хаб. | 0                    | В настоящий момент субтитры не передаются<br>вещающей станцией.                                                                                                    |
| B | Почему цифровой канал заблокирован?                                                                                    | B                    | Почему звуковая дорожка передается на<br>английском, когда выбран другой язык аудио?                                                                                                    |
| 0 | Активирован родительский контроль. Проверьте<br>настройки родительского контроля.                                      | 0                    | В настоящее время программа передается только<br>с английской аудиодорожкой.                                                                                                    |
| B | Почему некоторые зашифрованные цифровые<br>каналы недоступны?                                                          | B                    | Почему индикатор активного режима<br>ожидания иногда исчезает только через<br>некоторое время?                                                                                                    |
| 0 | Необходимо обновить вашу подписку. Свяжитесь с вашим провайдером.                                                      | 0                    | При установке в режим ожидания активный режим<br>ожидания будет автоматически выполнять поиск<br>всех каналов, доступных для загрузки при условии,<br>что включена Автоматическая загрузка.<br>Необходимое для этого время может быть |

различным.

Русский

۲

۲

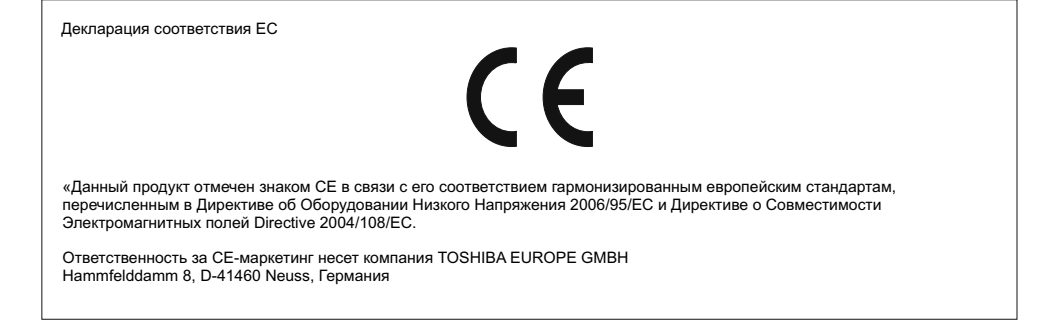

Русский - 42 -

19&22DL833\_DVD\_A01\_MB60\_[RU]\_(01-TV)\_(IB\_INTERNET)\_DVB-TC 11UK).indd.indd 42

12.05.2011 16:21:40

# Содержание

| Характеристики                         | 43 |
|----------------------------------------|----|
| Общие Свойства                         | 43 |
| Информация о Защите                    | 44 |
| Примечания о Дисках                    | 44 |
| Как держать диски в руках              | 44 |
| Как чистить диск.                      | 44 |
| Примечания о конденсации влаги         | 44 |
| Уведомление о Лицензии                 | 45 |
| Просмотр DVD                           | 45 |
| Кнопки Панели Управления DVD           | 46 |
| Обзор Пульта Дистанционного Управления | 46 |
| Общие Функции                          | 47 |
| Общее Повторное Воспроизведение        | 48 |
| Основное Воспроизведение               | 48 |
| Для ваших указаний:                    | 48 |
| Примечания о Повторном Воспроизведении | 48 |
| Настройка Элементов Меню               | 48 |
| Страница Настройки Видео               | 48 |
| Тип Телевизора                         | 48 |
| DivX(R) VOD                            | 48 |
| Язык                                   | 48 |
| Язк Osd                                | 48 |
| Аудио                                  | 49 |
| Меню Диска                             | 49 |
| Субтитры                               | 49 |
| Предпочтения                           | 49 |
| Умолчание                              | 49 |
| Downmix                                | 49 |
| Родительский (Родительский Уровень)    | 49 |
| Пароль (Изменение Пароля):             | 49 |
| Выход Spdif                            | 49 |
| Поиск и Устранение Неисправностей      | 49 |
| Низкое качество изображения (DVD)      | 49 |
| Не воспроизводится диск                | 50 |
| Неверный OSD язык                      | 50 |
| Невозможно изменить язык               |    |
| звуковой дорожки или субтитров на DVD  | 50 |
| Некоторые функции (Ракурс,             |    |
| Увеличение и т.д.) не работают         | 50 |
| Отсутствует изображение                | 50 |
| Отсутствует звук                       | 50 |
| Искажённое звучание                    | 50 |
| Пульт дистанционного                   |    |
| управления не отвечает                 | 50 |
| Если ничего не работает                | 50 |
| Определения Терминов                   | 50 |
| Типы Дисков Совместимые                |    |
| с Данным Устройством                   | 52 |
| Поддерживаемые Форматы Файлов          | 53 |
| Полробное Описание                     | 53 |

# Характеристики

# Общие Свойства

- Повторное Воспроизведение DVD / CD / CD-R / CD-RW / MP3 / JPEG / MPEG / DivX<sup>®</sup>.
- Повторное Воспроизведение NTSC/PAL (согласно содержанию диска)
- LPCM аудио через коаксиальное гнездо выхода цифрового аудио (выборочный)
- Поддержка Multi-Аудио (до 8) (Согласно содержанию диска)
- Поддержка Multi-Субтитры (до 32) (Согласно содержанию диска)
- Поддержка Multi-Ракурс (до 9) (Согласно содержанию диска)
- 8 уровней родительского контроля
- Быстрый просмотр и перемотка с помощью 5 различных скоростей. (2x, 4x, 8x, 16x, 32x)
- Замедленное повторное воспроизведение с помощью 4 различных скоростей. (1/2x, 1/4x, 1/8x, 1/16x вперёд)
- Повторное воспроизведение по кадрам.
- Режим Поиска
- Повтор
- Коаксиальное аудио гнездо выхода
- Скопированные диски могут быть несовместимы.

#### Примечание

- Данный продукт может не поддерживать некоторые МРЗ записи, вследствие различий в форматах записей или типов диска.
- Пожалуйста, прочтите руководство владельца о повторном воспроизведении MP3.
- CD-R/CD-RW диски, записанные с помощью способа CD-DA, могут проигрываться. Некоторые CD-R/CD-RW диски могут быть несовместимы, вследствие действия лазерного звукоснимателя или исполнения диска.
- DVD-R/RW диски, записанные с помощью способа DVD-Видео, могут проигрываться. Некоторые DVD-R/RW диски могут быть несовместимы, вследствие работы лазерного звукоснимателя или исполнения диска.
- Некоторые диски могут быть несовместимы с функцией просмотра JPEG, вследствие формата записи или условий диска.

Русский - 43 -

# ПРЕДУПРЕЖДЕНИЕ

DVD Проигрыватель является продуктом лазера 1 класса. Тем не менее, данный продукт использует видимые лазерные лучи, которые могут вызвать опасное радиоактивное излучение. Убедитесь, что правильно используете проигрыватель в соответствии с инструкцией.

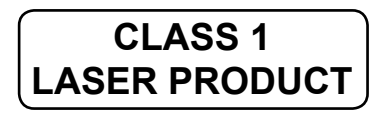

# ОПАСНОСТЬ ПОРАЖЕНИЯ ЭЛЕКТРИЧЕСКИМ ТОКОМ

Включение символа стрелки в равностороннем треугольнике предупреждает пользователя о том, что существует неизолированное " опасное напряжение" на корпусе продукта, что может в значительной мере создать риск поражения электрическим током.

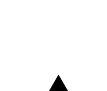

Восклицательный знак в равностороннем треугольнике

предупреждает пользователя о наличие важных инструкций для поддержания и работы (обслуживания) в

поддержания и работы (обслуживания) в руководстве, прилагаемого к устройству.

# Примечания о Дисках

# Как держать диски в руках

- Чтобы сохранять диск чистым, держите диск за края. Не прикасайтесь к поверхности.
- Не приклеивайте к диску бумагу или ленту.
- Если на диске присутствуют следы какого-либо вещества, такого как, например, клей, удалите его перед началом использования диска.

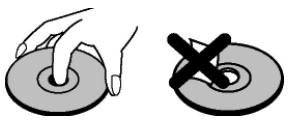

- Не подвергайте диск воздействию прямого солнечного света или источников нагревания, таким как, трубы с горячим воздухом, или не оставляйте диск в машине, припаркованной под прямым солнцем, так как температура может быстро возрасти и повредить диск.
- После воспроизведения диска, храните его в специально предназначенной для этого упаковке.

# Как чистить диск

• Перед воспроизведением диска, протрите диск тканью для очистки дисков. Протрите диск от центра к краям.

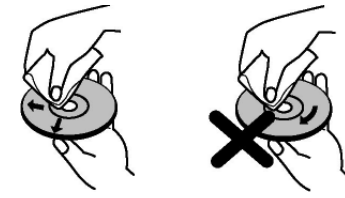

 Не используйте растворители, такие как бензин, растворитель, имеющиеся в продаже чистящие средства или анти-статические спреи, предназначенные для виниловых LP.

# Примечания о конденсации влаги

## Конденсация влаги повреждает DVD видео проигрыватель. Пожалуйста, внимательно ознакомтесь со следующими положениями.

Конденсация влаги возникает, например, когда в жаркий день вы наливаете холодный напиток в стакан. Капли воды образуются на внешней стороне стакана. Таким же образом, влага может конденсировать на оптических захватывающих линзах внутри данного устройства, что является одной из самых значимых внутренних частей DVD видео проигрывателя.

# Конденсация влаги возникает в следующих случаях:

- Когда вы переносите устройство сразу из прохладного место в тёплое.
- Когда вы используете устройство в комнате, где только что включили обогреватель, или в месте, где прохладный воздух из воздушного кондиционера прямо попадает на устройтсво.
- В летнее время, когда вы используете устройство в жарком и влажном месте сразу после того, как вы перенесли его из комнаты с работающим кондиционером воздуха.
- Когда вы используете устройство во влажном месте.

# Не используйте устройтсво, где может возникнуть конденсация влаги.

Если вы используете устройство в такой ситуации, то диск и внутренние части могут быть повреждены. Удалите диск, подключите шнур питания устройства к сетевой розетке, включите устройство и оставьте его на 2 или 3 часа. Через 2 или 3 часа, прибор нагреется и вся влага испарится. Держите устройство подключённым к сетевой розетке и конденсация влаги будет возникать редко.

Русский - 44 -

# Уведомление о Лицензии

 Данный продукт обладает технологией защиты авторских прав, то есть защищён патентами США или другими правами интеллектуальной собственности. Использование данной технологии защиты авторских прав должно быть санкционировано Корпорацией Rovi, и предназначено только для домашнего или другого ограниченного просмотра до тех пор, пока не будет дано разрешение Корпорацией Rovi. Разбор или демонтаж запрещён.

# Просмотр DVD

Когда диск вставляется в загрузчик, маркированная сторона диска должна быть снаружи:

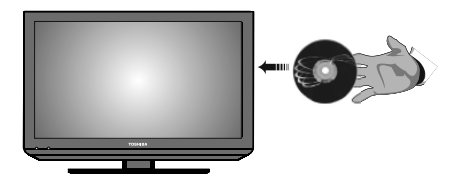

Когда телевизор включен, вначале переключите на DVD источник, использую кнопку **Э** на пульте дистанционном управления. Нажмите на кнопку на пульте дистанционного управления или непосредственно на кнопку расположенную на боковой панели. Если в загрузчике отсутствует диск, вначале установите DVD и затем нажмите на кнопку . Русский

Русский - 45 -

# Кнопки Панели Управления DVD

# А. Загрузчик Дисков В. ▶ / ∎

Воспроизводит/приостанавливает диски. Когда меню DVD (главное меню) активно, функции данной кнопки, такие как " выбор кнопки " (выбирает выделенные элементы в меню), если данная операция не запрещена диском.

# C. 🔳 / 📥

Останавливает воспроизведение диска/ Выдаёт диск.

## Примечание:

• Во время воспроизведения файла, чтобы вынуть диск, следует нажать 🔳 / 📥 кнопку три раза.

# Обзор Пульта Дистанционного Управления

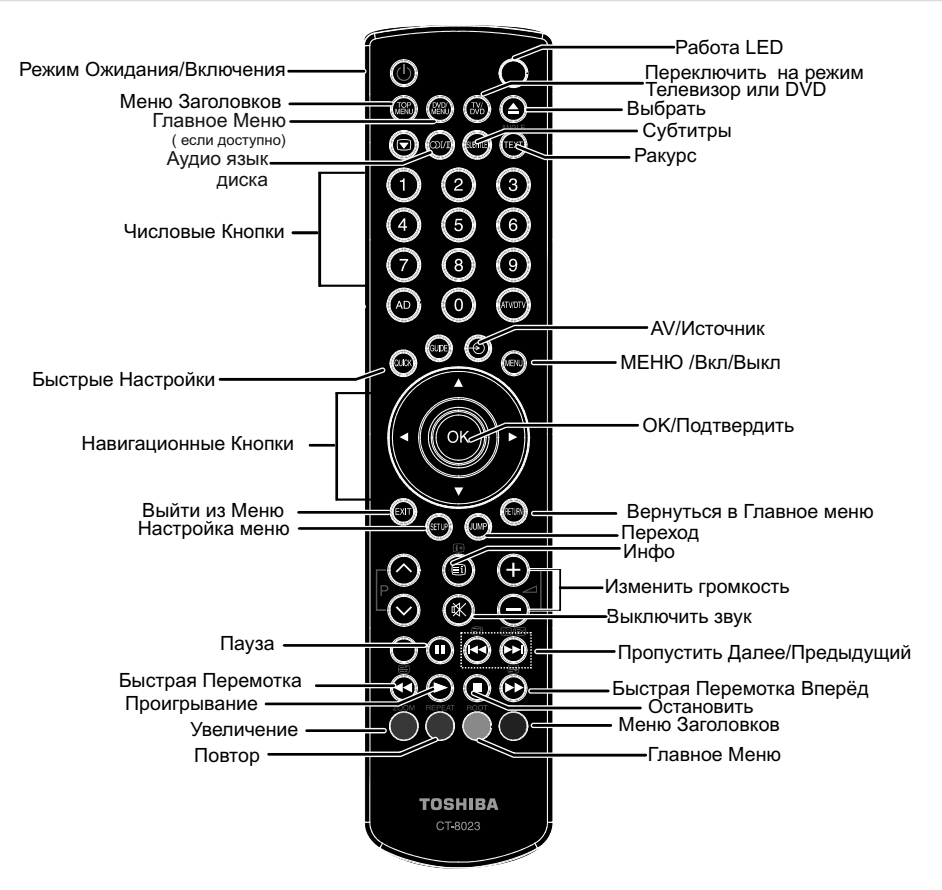

Примечание: Кнопки, которые не обозначены на иллюстрации по эксплуатации дистанционного пульта управления, не функционируют в DVD режиме.

Русский - 46 -

# Общие Функции

Вы можете совершать операции с содержанием DVD, CD с фильмами, CDс музыкальными файлами вы можете совершать операции с сооержанием DVD, CD с фильмами, CDс музыкальными фаилами или изображениями, используя соответствующие кнопки на вашем пульте дистанционного управления. Далее следуют главные функции часто используемых кнопок на пульте дистанционного управления.

| Vuonku up                                                                                                    | סעס                                                 | Порториоо                                          | Повторио                    | 0        | Порториоо                                                 |
|----------------------------------------------------------------------------------------------------|-----------------------------------------------------|----------------------------------------------------|-----------------------------|----------|-----------------------------------------------------------|
| Пистанционном                                                                                                    | Порторное                                           | Воспроизвеление                                    | Воспроизве-                 |          | Воспроизве-                                               |
| Пульте Управления                                                                                                    | Воспроизведение                                     | Кино                                               | дение Изображения           |          | дение Музыки                                              |
| •                                                                                                    | Воспроизвести                                       | Воспроизвести                                      | Воспроизвести               |          | Воспроизвести                                             |
| II                                                                                                    | Приостановить                                       | Приостановить                                      | Приостанов                  | ить      | Приостановить                                             |
| •                                                                                                    | Остановить                                          | Остановить                                         | Останови                    | ТЬ       | Остановить                                                |
| ₩/ ₩                                                                                                    | Пропустить<br>назад/вперёд                          | Пропустить<br>назад/вперёд                         | Предыдущий/<br>ющий         | Следу    | Предыдущий/<br>Следующий                                  |
| ▶</th <th>Выделяет элемент м<br/>влевс</th> <th>иеню. Переносит увели<br/>о или вправо (если дос</th> <th>иченное изобра»<br/>тупно).</th> <th>кение</th> <th>X</th> | Выделяет элемент м<br>влевс                         | иеню. Переносит увели<br>о или вправо (если дос    | иченное изобра»<br>тупно).  | кение    | X                                                         |
| ▼/▲                                                                                                    | Выделяет элемент                                    | меню. / Перемещает у<br>(если дос                  | величенное изоб<br>ступно). | бражени  | ие вверх или вниз                                         |
| €/₩                                                                                                    | Быстрая Перемот<br>Перемоті                         | ка Назад/Быстрая<br>ка Вперёд                      | X                           |          | Быстрая<br>Перемотка<br>Назад/Быстрая<br>Перемотка Вперёд |
| Ракурс                                                                                                    | Просматривает<br>сцены под<br>различным<br>ракурсом | Х                                                  | Х                           |          | Х                                                         |
| НАСТРОЙКА                                                                                                    | Отображает врем                                     | ия/Отображает меню н                               | астроек во врем             | ия режи  | ма отключения                                             |
|                                                                                                    |                                                     | Отбразить инфо                                     | рмацию диска.               |          |                                                           |
| OI/I                                                                                                    | Язык аудио                                          | • •                                                | Х                           |          |                                                           |
| МЕНЮ                                                                                                    |                                                     | Отображает гл                                      | авное меню.                 |          |                                                           |
| ОК                                                                                                    |                                                     | Войти/Просматрет                                   | ъ/Воспроизвест              | И        |                                                           |
| ПОВТОРИТЬ                                                                                                    |                                                     | Отображает ог                                      | ции повтора.                |          |                                                           |
| ВОЗВРАЩЕНИЕ                                                                                                    | Воз                                                 | вращает в предыдуще                                | е меню ( если д             | оступно  | ).                                                        |
| ОСНОВНОЕ МЕНЮ                                                                                                    | Переносить в корневую папку (если доступно). Х      |                                                    |                             | Х        |                                                           |
| ПЕРЕХОД                                                                                                    | Прямой в                                            | зыбор номера сцены, в                              | ремени или фа               | йла (дор | ожки).                                                    |
| СУБТИТРЫ                                                                                                    | Субтитры вкл-выкл. На переключать опции суб         | ажмите повторно, чтобы<br>бтитров (если доступно). | Х                           |          | Х                                                         |
| ЗАГЛАВИЕ                                                                                                    | Отображает меню д                                   | иска (если доступно).                              | Х                           |          | Х                                                         |
| КРУПНЫЙ ПЛАН                                                                                                    | Изменяет масштаб<br>чтобы пере                      | о изображения. Нажмит<br>ключать опции увеличе     | ите повторно, X             |          |                                                           |

| Другие Функции – Комбинации Кнопок<br>(В течение повторного воспроизведения) |                                                  |  |
|------------------------------------------------------------------------------|--------------------------------------------------|--|
| + ▶                                                                          | Замедленный Просмотр.                            |  |
| [Ⅱ + ▶ ] + ◀ ▶                                                               | Устанавливает скорость замедленного просмотра.   |  |
| [II + <b>4</b> ]                                                             | Устанавливает режим замедленной перемотки назад. |  |
| <b>)</b> + <b>)</b>                                                          | Устанавливает режим быстрой перемотки вперёд.    |  |
| 44 + 44                                                                      | Устанавливает режим быстрой перемотки назад.     |  |
| ■ + ■                                                                        | Подтверждает команду остановки.                  |  |
| + ▶▶                                                                         | Повторно нажмите 🕪 для ручной перемотки вперёд.  |  |

(\*) Вы можете перейти к заглавию, просто нажав на цифровые ключи. Чтобы переключить цифровые заглавия, следует нажать 0 и затем на цифровой ключ (например: Чтобы выбрать 5, нажмите 0 и 5).

# Общее Повторное Воспроизведение

# Основное Воспроизведение

1. Нажмите на кнопку 🕛 .

2. Вставьте диск в загрузчик.

Диск будет автоматически загружен и начнёт воспроизводиться, если на диске отсутствуют какие-либо записанные на нём меню.

Меню может появиться на экране телевизора через некоторое время или фильм может начать воспроизводится сразу после вступления Кинокомпании. Данная операция зависит от содержания диска, и может быть изменена.

**Примечание**: Шаги 3 и 4 доступны только при записанном на диске меню.

- Для выбора предпочитаемого заголовка, нажмите навигационные или цифровые кнопки.
- 4. Нажмите кнопку ОК.

Началось воспроизведение выбранных элементов. Воспроизводимым элементом может служить кинокартина, фотоснимок или другое подменю, в зависимости от диска.

## Для ваших указаний:

Если действие, соотвествующее кнопке, запрещено, появится следующий симбол "

# Примечания о Повторном Воспроизведении

- 1. Во время Быстрой перемотки вперёд или назад, звук будет отсутствовать.
- Во время Замедленного воспроизведения, звук будет отсутствовать.
- **3.** В некоторых случаях, язык субтитров сразу не поменяется на выбранный язык.
- Если предпочитаемый язык не выбран даже после нажатия кнопки несколько раз, это означает, что данный язык не доступен на диске.
- Если проигрыватель перезапущен или диск был изменён, то выбор субтитров автоматически возвращается к первоначальным настройкам.
- Если выбран язык, неподдерживаемый диском, то язык субтитров будет автоматически настроен на основной язык диска.
- Обычно циркуляция происходит при переключении на другой язык, то есть, вы можете отменить субтитры, нажав несколько раз на кнопку СУБТИТРЫ до тех пор, пока

на экране не появится таблика "Субтитры Выкл".

- Когда питание включено или диск удалён, используемым языком является язык, выбранный при первоначальных настройках. Если язык не записан на диске, то будет использоваться только доступный на диске язык.
- 9. Некоторые DVD могут не содержать главное меню и/или меню заголовков.
- **10.** Reverse stepping is not available.
- 11. Пощаговая перемотка недоступна:

Для вашего комфорта: Если ваша попытка ввести число, большее, чем общее время текущего заголовка, время поиска исчезнет и в верхнем левом углу экрана появится сообщение " Вход Неверный".

 Слайд-шоу недоступно при включеном режиме Увеличения.

# Настройка Элементов Меню

# Страница Настройки Видео

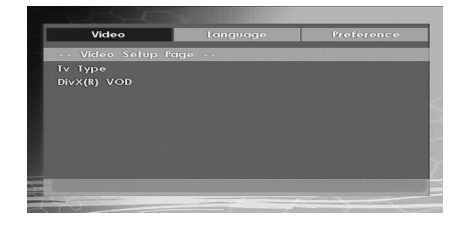

# Тип Телевизора

Доступен только Тип Телевизора 'PAL'. Телевизор также поддерживает сигнал NTSC, однако, при появлении на экране, сигнал будет изменён на PAL.

# DivX(R) VOD

DivX® VOD обладает преимуществом потокового видео на основе качества и исполнения.

# Язык

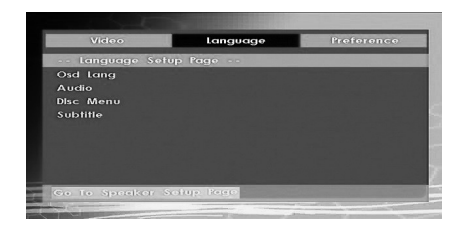

# Язк Osd

Вы можете выбрать язык меню проигрывателя OSD по умолчанию.

Русский - 48 -

# Аудио

Вы можете выбрать язык аудио по умолчанию, если он поддерживается DVD диском.

## Меню Диска

Вы можете выбрать язык меню DVD диска среди данных языков. Меню диска отображается на выбранном языке, если он поддерживается DVD диском.

# Субтитры

Вы можете выбрать язык субтитров по умолчанию, если он поддерживается DVD диском.

## Предпочтения

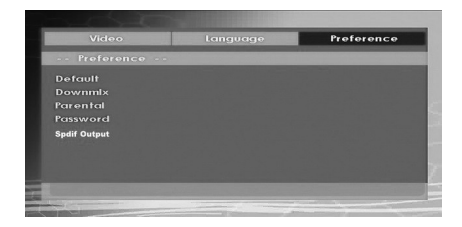

#### Умолчание

Если вы выберите **Переустановить** и нажмёте на кнопку **ОК**, заводские настройки будут загружены. Родительский уровень и родительский пароль не изменятся.

# Downmix

Данный режим может быть выбран, если используется телевизионное гнездо ЦИФРОВОГО АУДИО.

Окружение: Выход окружающего звука.

Стерео: Два стереоканала.

Родительский (Родительский Уровень)

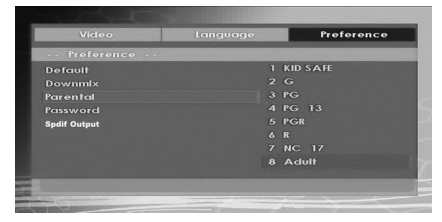

Воспроизведение некоторых DVD может быть ограничено, в зависимости от возраста пользователей. Функция "Родительского Контроля" позволяет родителям установить уровень ограничения воспроизведения.

Родительский Уровень может быть настроен на один из 8 уровней. Установка уровня "8 для Взрослых" позволит вам просматривать все заголовки DVD, игнорируя родительский уровень DVD диска. Вы можете просматривать DVD диски, которые имеют одинаковый или более низкий уровень, чем просто уровень проигрывателя.

# Пароль (Изменение Пароля):

Используя данный элемент, вы можете изменить текущий пароль.

Русский

Для того, чтобы изменить пароль, вас попросят ввести ваш старый пароль. После того, как вы ввели старый пароль, вы можете ввести новый четырёхзначный пароль.

Примечание: Заводская настройка пароля"0000". Вас следует вводить четырёхзначный пароль XXXX каждый раз, когды вы захотите изменить родительский уровень. Если вы забыли ваш пароль, пожалуйста, свяжитесь со службой технической поддержки.

# Выход Spdif

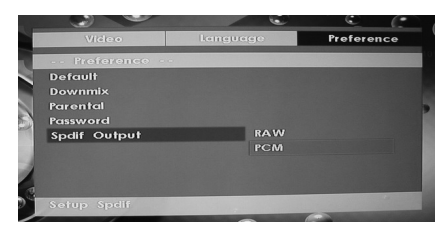

Вы можете установить Выход Spdif в качестве RAW или PCM. Если вы выбрали PCM из Выхода Spdif в меню DVD или воспроизведение DVD с помощью Долби Аудио, вы можете получить аудио выход с двумя каналами через колонки и гнездо ЦИФРОВОГО АУДИО. Если вы выбрали RAW из Spdif Выхода в меню DVD и воспроизведение DVD с помощью Долби Аудио, колонки будут отключены и вы можете получить 5+1 Долби аудио через гнездо ЦИФРОВОГО АУДИО.

# Поиск и Устранение Неисправностей

## Низкое качество изображения (DVD)

- Убедитесь, что поверхность DVD диска неповреждена. (Царапины, отпечатки пальцев и т.д.)
- Очистите DVD диск и повторите попытку.

Ознакомьтесь с инструкциями, описанными в "Примечания о Дисках", чтобы правильно очистить ваш диск.

- Убедитесь, что DVD диск находится в загрузчике, маркированной стороной вверх.
- Влажный DVD диск или конденсация могут повлиять на работу оборудования. Подождите 1 или 2 часа в Режиме Ожидания, для того чтобы оборудование высохло.

Русский - 49 -

# Не воспроизводится диск

В устройстве отсутствует диск.

Поместите диск в загрузчик.

Диск загружен неверно.

Убедитесь, что DVD диск находится в загрузчике, маркированной стороной вверх.

- Ошибочный тип диска. Устройство не может воспроизвести Компакт-Диски и т.д.
- Региональный код DVD должен совпадать с проигрывателем.

# Неверный OSD язык

• Выберите язык в меню настроек.

# Невозможно изменить язык звуковой дорожки или субтитров на DVD

- Многоязычное звучание и/или субтитры не записаны на DVD.
- Попытайтесь изменить настройки звучания или субтитров, используя заголовок меню DVD. Некоторые DVD не позволяют пользователю изменять данные настройки без использования меню диска.

# Некоторые функции (Ракурс, Увеличение и т.д.) не работают

- Данные функции недоступны на DVD.
- Ракурс может быть изменён, только если отображается симбол угол.

# Отсутствует изображение

• Правильные ли кнопки вы нажали на пульте дистанционного управления? Повторите попытку.

# Отсутствует звук

- Проверьте, настроена ли громкость на уровень слышимости.
- Убедитесь, что вы случайно не выключили звук.

# Искажённое звучание

• Проверьте, правильно ли установлен соответствующий режим прослушивания.

# Пульт дистанционного управления не отвечает

- Убедитесь, что пульт дистанционного управления установлен в правильном режиме.
- Проверьте, правильно ли вставлены батарейки.
- Поменяйте батарейки.

# Если ничего не работает

Если вы перепробывали все предложенные ранее рекомендации и, кажется, что ничего не работает, попробуйте снова включить и выключить ваш телевизор. Если выполнение данной операции не помогло, свяжитесь с вашим поставщиком или техником по ремонту телевизоров. Никогда не пытайтесь починить повреждённый телевизор самостоятельно.

# Определения Терминов

# Ракурс

Записанные на некоторые DVD диски сцены, которые были одновременно сняты в разном ракурсе (данные сцены снимаются передним планом, с левой стороны, с правой стороны и т.д.).

# Номер Сегмента

Данные номера записаны на DVD дисках. Заголовок разделён на множество секций, каждая из которых пронумерована, и определённые части видеопрезентаций можно быстро найти, используя данные номера.

# DVD

Означает оптические диски с высокой плотностью, на которые записываются изображения и звук высокого качества посредством цифровых сигналов. Объединяет новую технологию сжатия видео (MPEG2) и технологию записи высокой плотности. DVD позволяет записывать полное видео спустя долгий период времени (например, полный фильм может быть записан).

DVD имеет структуру, состоящую из тонких 0.6-мм дисков, которые присоединены друг к другу. Чем тоньше диск, больше плотность, на которую может быть записана информация, тем DVD диск получает большую ёмкость, чем простой 1.2мм толстый диск. С тех пор как два тонких диска были соединены друг с другом, возникла возможность создать двустороннее воспроизведение однажды в будущем для более длительного воспроизведения.

# Субтитры

Субтитры представляют собой строки напечатанного текста внизу экрана, которые переводят или передают диалог. Они записаны на DVD дисках.

# Временной Номер

Он показывает время воспроизведения, которое прошло с начала просмотра диска или заголовка. Используется для быстрого поиска определённой сцены. (Не все диски обладают функцией временного поиска. Доступность определяется производителем диска).

# Номер Заголовка

Данные номера записаны на DVD дисках. Когда диск содержит два или более фильма, данные фильмы нумеруются под заголовком 1, заголовком 2 и т.д.

# Номер Дорожки

Данные номера присваиваются дорожкам, которые записаны на Аудио СD. Они позволяют определённым дорожкам быстро систематизироваться.

# LPCM

LPCM обозначает Линейный Код Импульсной Модуляции и является цифровым аудио.

# MPEG

Сокращение от Экспертная Группа по вопросам Движущегося Изображения. Данный формат является международным стандартом для сжатия движущихся изображений. На некоторых DVD цифровое аудио сжато и записано в данном формате.

# **DivX**®

DivX® представляет собой технологию сжатия цифрового видео, основанную на формате MPEG4 и разработанную Корпорацией DivX. Русский

Русский - 51 -

# Типы Дисков Совместимые с Данным Устройством

Русский

| Типы Дисков<br>(Логотипы) | Тип<br>Записи                      | Размер<br>Диска | Характеристики                                                                                                    |  |
|---------------------------|------------------------------------|-----------------|----------------------------------------------------------------------------------------------------|--|
| DVD                       | Аудио<br>+<br>Видео                | 12 cm           | <ul> <li>DVD обладает превосходным звуком и видео,<br/>благодаря Цифровой и MPEG2 Системе Долби</li> </ul>                                |  |
| VIDEO                     |                                    | 8 cm            | <ul> <li>Различные функции экрана и аудио можно<br/>без труда выбрать в экранном меню.</li> </ul>                                         |  |
|                           | Аудио                              | 12 cm           | <ul> <li>ЛП записывается в качестве аналогового<br/>сигнала при большем искажении. СД<br/>записывается как Цифоовой Сигнал при</li> </ul> |  |
|                           |                                    | 8 cm            | лучшем качестве аудио, и со временем с<br>меньшим искажением и меньшим<br>повреждением качества аудио.                                    |  |
| M P 3 - C D               | Аудио<br>(x x x x . m p 3)         | 12 cm           | <ul> <li>МрЗ записывается как Цифровой Сигнал с<br/>лучшим качеством аудио, и со временем с</li> </ul>                                    |  |
|                           |                                    | 8 c m           | меньшим искажением и меньшим повреждением качеством аудио.                                                                                |  |
| PICTURE-CD                | Видео<br>(неподвижная<br>Картинка) | 12 cm           | <ul> <li>JPEG записывается как Цифровой Сигнал</li> </ul>                                                                                 |  |
| J P E G<br>Readable       |                                    | 8 cm            | со временем при лучшем качестве<br>изображения.                                                                                           |  |
| DivX®                     | Аудио                              | 12 cm           | <ul> <li>Видео &amp; Аудио при Технологии Сжатия</li> </ul>                                                                               |  |
|                           | Бидео                              | 8 c m           | MPEG4.                                                                                                    |  |
|                           |                                    |                 |                                                                                                    |  |

Русский - 52 -

# Поддерживаемые Форматы Файлов

|                    | Baguurpourre         | Формат                            |                                   | Примечания                                                                               |  |
|--------------------|----------------------|-----------------------------------|-----------------------------------|------------------------------------------------------------------------------------------|--|
| Медиа              | файла                | Видео                             | Аудио                             | (Макисальное Разрешение/Скорость передачи битов и т.д.)                                  |  |
|                    | .mpg/ .dat/          | MPEG1                             | MPEG Уровень<br>1/2/3             |                                                                                          |  |
| <b>Фил. М.</b> I   | .dov.                | MPEG2                             | MPEG2                             |                                                                                          |  |
|                    |                      | MPEG4                             | PCM/MP3                           |                                                                                          |  |
| (опция)            | .avi MS ISO<br>MPEG4 | PCM/MP3                           | Поддержка SP и ASP                |                                                                                          |  |
|                    | DivX                 | MS ISO                            | PCM/MP3                           |                                                                                          |  |
|                    | (.avi/ .divx)        | MPEG4                             |                                   | DIVX 3. 11, 4.X, 5.X, 6.0                                                                |  |
|                    | -                    | -                                 | PCM                               | Частота дискретизации: 8 ~ 48кГц,                                                        |  |
| <b>Музыка</b> .mp3 |                      | MPEG 1/2                          | Частота Лискретизации: 8k ~ 48kHz |                                                                                          |  |
|                    | .mp3                 | -                                 | Уровень 1/2/3<br>(MP3)            | Скорость передачи битов: 64k~320kbps                                                     |  |
| •                  |                      | Baseline JPEG<br>Progressive JPEG |                                   | ШхВ 8902х8902 до 77 мегапикселей<br>Поддержка форматов: 444/ 440/ 422/ 420/<br>Grayscale |  |
| Φοτο               | .jpg                 |                                   |                                   | До 4 мегапикселей<br>Поддержка форматов: 444/ 440/ 422/ 420/<br>Grayscale                |  |
| _                  | .srt                 |                                   |                                   |                                                                                          |  |
| Внешние            | .smi                 |                                   |                                   | Поддерживаются текстовые форматы, но не                                                  |  |
| (опция)            | .sub                 |                                   |                                   | поддерживаются форматы изооражения                                                       |  |
| (опция)            | .ssa                 |                                   |                                   | данное устроиство может отооражать<br>максимум 14 субтитров                              |  |
|                    | .ass                 |                                   |                                   |                                                                                          |  |

Примечание: Поддержка всех DivX® форматов негарантирована.

# Подробное Описание

|                                    | <u>DVD:</u> SS/SL 12см (DVD-5)                                                  |          |  |  |  |
|------------------------------------|---------------------------------------------------------------------------------|----------|--|--|--|
| Поддержи-<br>ваемые Типы<br>Лисков | SS/DL 12см (DVD-9)                                                              |          |  |  |  |
|                                    | DS/SL 12см (DVD-10)                                                             | CD-DA    |  |  |  |
|                                    | DS/DL 12см (DVD-18)                                                             | CD-R     |  |  |  |
|                                    | miniDVD: SS/SL 8см (1.4Гб)                                                      | CD-RW    |  |  |  |
|                                    | SS/DL 8см (2.66Гб)                                                              | MP3/JPEG |  |  |  |
|                                    | DS/SL 8см (2.8Гб)                                                               |          |  |  |  |
|                                    | DS/DL 8см (5.2Гб)                                                               |          |  |  |  |
| Тип Видео                          | MPEG2 Стандартное Декодирование Видео (MPEG1 поддерживается)                    |          |  |  |  |
|                                    | Дисплей с Полноэкранным Режимом Видео720 x 576 (PAL) & 720 x 480 (NTSC) пиксель |          |  |  |  |
|                                    | Частота обновления кадров 50 и 60 Гц (PAL & NTSC)                               |          |  |  |  |
|                                    | Уровень цифровой обработки потока битов до 108Мб/сек                            |          |  |  |  |
|                                    | Разрешение строк более 500 строк                                                |          |  |  |  |
| Тип Аудио                          | MPEG Многоканальное Декодирование                                               |          |  |  |  |
|                                    | LPCM                                                                            |          |  |  |  |
| Выход Аудио                        | Аналоговые Выходы:                                                              |          |  |  |  |
|                                    | 24 б /48, 44.1кГц субдескритизация DAC                                          |          |  |  |  |

Русский - 53 -

Если вы хотите получить информацию о сложных функциях, но у вас нет доступа к компьютеру или Интернету, позвоните по номеру ближайшей от вас службы поддержки, указанному в руководстве владельца.

| Название страны     | Номер для связи                 |
|---------------------|---------------------------------|
| Österreich          | 01 97021 540                    |
| Belgique / Belgie   | 02 391 01 01                    |
| България            | 0294 21141                      |
| Hrvatska            | 01 653 9737                     |
| Κύπρος              | 22 872 111                      |
| Česká republika     | 323 204191                      |
| Danmark             | 80 88 93 38                     |
| Eesti Vabariik      | 69 97 800                       |
| Suomen tasavalta    | 0800 77 35 03                   |
| France              | 09 69 32 64 84                  |
| Deutschland         | 0431 24 89 45 50                |
|                     | (Ortstarif, abweichender        |
|                     | Mobilfunktarif moglich)         |
| Gibraiter           | 200 76334                       |
| ΕΛΛηνικη            | 210 9554298                     |
| Magyar Köztársaság  | 23 428 8/0                      |
| Island              | 00 45 80 88 93 38               |
| Yisra'el            | 03 953 5900                     |
| Italia              | 039 609 9301                    |
| Latvijas            | 00 372 69 97 800                |
| Lietuvos            | 00 372 69 97 800                |
| Luxembourg          | 00 32 2 391 01 01               |
| Moldova             | 00380 443 511 317               |
| Nederlanden         | 00 32 2 391 01 01               |
| Norge               | 800 573 57                      |
| Polska              | 0 71 796 95 05                  |
| Portugal            | 707 265 265                     |
| Republic of Ireland | 01 246 7780                     |
| România             | 021 3169 393                    |
| Россия Федерачия    | 8 800 100 05 05                 |
| Slovensko           | 0042 323 204191                 |
| España              | 902 33 22 34                    |
| Sverige             | 0201 70 16 00                   |
| Schweiz / Suisse    | 0900 57 58 58 (CHF 1.49 / Min.) |
| Türkiye             | 0 212 340 6080                  |
| U.K.                | 0844 856 0730                   |
| Україна             | 8(044) 351 13 17                |

# «Отпечатано на бумаге, подлежащей вторичной переработке» «100% отсутствие хлора»